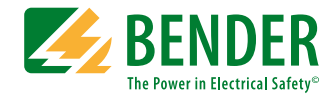

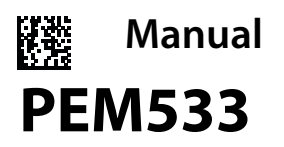

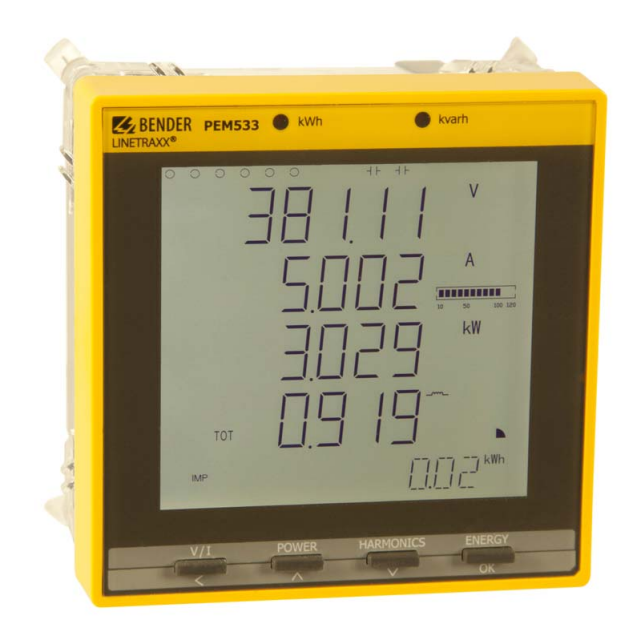

Universal measuring device Software version 2.00.XX

B 9310 0533 B 9310 0534 B 9310 0535 B 9310 0536

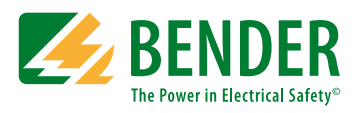

Bender GmbH & Co. KG Londorfer Str. 65 • 35305 Gruenberg • Germany P. O. Box 1161 • 35301 Gruenberg • Germany

Tel.: +49 6401 807-0 Fax: +49 6401 807-259

E-Mail: info@bender.de www.bender.de © Bender GmbH & Co. KG

All rights reserved. Reprinting only with permission of the publisher. Subject to change!

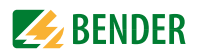

# **Table of Contents**

| 1. | 1. Making effective use of this document7 |                                                           |  |
|----|-------------------------------------------|-----------------------------------------------------------|--|
|    | 1.1                                       | How to use this manual 7                                  |  |
|    | 1.2                                       | Technical support: Service and support 8                  |  |
|    | 1.3                                       | Workshops                                                 |  |
|    | 1.4                                       | Delivery conditions, guarantee, warranty and liability 10 |  |
| 2. | Safe                                      | ty 11                                                     |  |
|    | 2.1                                       | Intended use                                              |  |
|    | 2.2                                       | Qualified personnel                                       |  |
|    | 2.3                                       | General safety instructions                               |  |
| 3. | Devi                                      | ce description                                            |  |
|    | 3.1                                       | Area of application                                       |  |
|    | 3.2                                       | Device features                                           |  |
|    | 3.3                                       | Versions                                                  |  |
|    | 3.3.1                                     | PEM533                                                    |  |
|    | 3.3.2                                     | PEM533-251 14                                             |  |
|    | 3.3.3                                     | PEM533-455 14                                             |  |
|    | 3.3.4                                     | PEM533-451 14                                             |  |
|    | 3.4                                       | Application example 15                                    |  |
|    | 3.5                                       | Description of function 16                                |  |
|    | 3.6                                       | Front view and rear view                                  |  |
| 4. | Insta                                     | allation and connection 17                                |  |
|    | 4.1                                       | Project planning 17                                       |  |
|    | 4.2                                       | Safety instructions 17                                    |  |
|    | 4.3                                       | Installing the device 17                                  |  |
|    | 4.3.1                                     | Dimension diagrams 17                                     |  |
|    | 4.3.2                                     | Front panel mounting 18                                   |  |

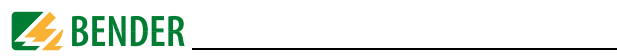

|    | 4.4          | Connection of the device                                               | 19         |
|----|--------------|------------------------------------------------------------------------|------------|
|    | 4.4.1        | Safety information                                                     | 19         |
|    | 4.4.2        | Back-up fuses                                                          | 19         |
|    | 4.4.3        | Connection of measuring current transformers                           | 19         |
|    | 4.5          | Instructions for connection                                            | 19         |
|    | 4.6          | Wiring diagram                                                         | 20         |
|    | 4.7          | Connection diagram voltage inputs                                      | 21         |
|    | 4.7.1        | Three-phase 4-wire systems (TN, TT, IT systems)                        | 21         |
|    | 4.7.2        | Three-phase 3-wire system                                              | 21         |
|    | 4.7.3        | Connection via voltage transformers                                    | 22         |
|    | 4.8          | Digital inputs                                                         | 23         |
|    | 4.9          | Digital outputs                                                        | 23         |
| _  | ~            |                                                                        | <b>.</b> - |
| 5. | Com          | missioning                                                             | 25         |
|    | 5.1          | Check proper connection                                                | 25         |
|    | 5.2          | Before switching on                                                    | 25         |
|    | 5.3          | Switching on                                                           | 25         |
|    | 5.4          | System                                                                 | 26         |
| 6  | 000          | ration                                                                 | 77         |
| 0. | Oper         |                                                                        | 27         |
|    | 6.1          | Getting to know the operating elements                                 | 27         |
|    | 6.2          | LCD testing                                                            | 28         |
|    | 6.3          | Getting to know standard display areas                                 | 29         |
|    | 6.4          | Power and current demand (Demand display)                              | 31         |
|    | 6.5          | LED indication                                                         | 32         |
|    | 6.6          | Standard display                                                       | 32         |
|    | 6.7          | Data display                                                           | 32         |
|    | 6.7.1        | "V/I" button                                                           | 33         |
|    | 6.7.2        | "POWER" button                                                         | 34         |
|    | 6.7.3        | "HARMONICS" button                                                     | 36         |
|    | 6.7.4        | "ENERGY" button                                                        | 37         |
|    |              |                                                                        |            |
|    | 6.8          | Setup using the button at the device                                   | 38         |
|    | 6.8<br>6.8.1 | Setup using the button at the device<br>Setup: Function of the buttons | 38<br>38   |

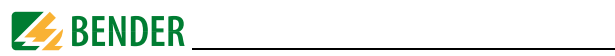

|    | 6.9        | Setup: possibilities                                            | 40 |
|----|------------|-----------------------------------------------------------------|----|
|    | 6.10       | Configuration example:<br>Setting measuring current transformer | 44 |
|    |            | 5 5                                                             |    |
| 7. | Appl       | ication/inputs and outputs                                      | 45 |
|    | 7.1        | Digital inputs                                                  | 45 |
|    | 7.2        | Digital outputs                                                 | 45 |
|    | 7.3        | Display Energy pulsing                                          | 45 |
|    | 7.4        | Power and energy                                                | 45 |
|    | 7.4.1      | Voltage and current phase angles                                | 45 |
|    | 7.4.2      | Energy                                                          | 46 |
|    | 7.4.3      | Demand DMD                                                      | 46 |
|    | 7.5        | Setpoints                                                       | 47 |
|    | 7.5.1      | Control setpoints                                               | 47 |
|    | 7.5.2      | Setpoints of the digital inputs and outputs (DI setpoint)       | 48 |
|    | 7.6        | Logging                                                         | 49 |
|    | 7.6.1      | Peak demand log                                                 | 49 |
|    | 7.6.2      | Max/Min log                                                     | 49 |
|    | 7.6.3      | Event log (SOE log)                                             | 50 |
|    | 7.7        | Power Quality                                                   | 51 |
|    | 7.7.1      | Harmonic distortion                                             | 51 |
|    | 7.7.2      | unbalance                                                       | 52 |
| Q  | Mod        | hus Register Man                                                | 52 |
| 0. | 0.1        |                                                                 |    |
|    | 8.1<br>0.2 | Basic measurements                                              | 55 |
|    | 8.2        | Energy measurement                                              | 50 |
|    | 8.3        | Harmonic measurements                                           | 5/ |
|    | 8.4        | Demand                                                          | 59 |
|    | 8.5        | Extreme values per demand measurement time frame                | 60 |
|    | 8.5.1      | Maximum values demand                                           | 60 |
|    | 8.5.2      | Minimum values demand                                           | 62 |
|    | 8.6        | Peak demand                                                     | 63 |
|    | 8.6.1      | Peak demand this month                                          | 63 |
|    | 8.6.2      | Peak demand last month                                          | 64 |

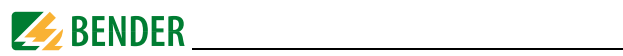

|    | 8.7   | Max/Min log                                                             | 65 |
|----|-------|-------------------------------------------------------------------------|----|
|    | 8.7.1 | Maximum log of this month                                               | 65 |
|    | 8.7.2 | Min log of this month                                                   | 66 |
|    | 8.7.3 | Max log of last month                                                   | 68 |
|    | 8.7.4 | Min log last month                                                      | 69 |
|    | 8.8   | Setup parameters                                                        | 72 |
|    | 8.8.1 | Digital input setpoint data structure<br>(register 6046, 6047 and 6048) | 74 |
|    | 8.9   | Event log (SOE log)                                                     | 76 |
|    | 8.10  | Time setting                                                            | 83 |
|    | 8.11  | DOx control                                                             | 84 |
|    | 8.12  | Universal measuring device information                                  | 85 |
| 9. | Tech  | nical data                                                              | 87 |
|    | 9.1   | Standards and certifications                                            | 89 |
|    | 9.2   | Ordering information                                                    | 89 |
| IN | INDEX |                                                                         |    |

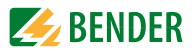

# 1. Making effective use of this document

## 1.1 How to use this manual

This operating manual will concern qualified experts in electrical engineering and user of the product and must be kept ready for referencing in the immediate vicinity of the device.

To make it easier for you to understand and revisit certain sections of text and instructions in the manual, we have used symbols to identify important instructions and information. The meaning of these symbols is explained below:

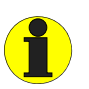

Information intended to assist the user to make optimum use of the product are marked with the Info symbol.

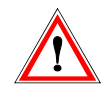

in this manual.

The warning symbol indicates a potential dangerous situation that may result in bodily injury and/or damage to property. **Observe the associated safety instructions.** 

Although great care has been taken in the drafting of this operating manual, it may nevertheless contain errors and mistakes. The Bender Group cannot accept any liability for injury to persons or damage to property resulting from errors or mistakes

Each of the registered trademarks which appears in this document remains the property of its owner.

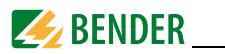

### 1.2 Technical support: Service and support

For commissioning and troubleshooting Bender offers you:

### **First Level Support**

Technical support by phone or e-mail for all Bender products

- All questions about customer applications
- Commissioning
- Troubleshooting

| Tel.:          | +49 6401 807-760*             |
|----------------|-------------------------------|
| Fax:           | +49 6401 807-259              |
| Only available |                               |
| in Germany:    | 0700BenderHelp (Tel. and Fax) |
| E-mail:        | support@bender-service.de     |

### **Repair Service**

Repair, calibration, update and replacement service for all Bender products

- Repair, calibration, testing and analysing Bender products
- Hardware and software update for Bender devices
- Delivery of replacement devices for faulty or incorrectly delivered Bender devices
- Extended warranty for Bender devices with in-house repair service resp. replacement devices at no extra cost

| Tel.:   | +49 6401 807-780** (technical issues)           |
|---------|-------------------------------------------------|
|         | +49 6401 807-784**, -785** (commercial matters) |
| Fax:    | +49 6401 807-789                                |
| E-mail: | repair@bender-service.de                        |
|         |                                                 |

Please send the devices for repair to the following address:

Bender GmbH, Repair Service Londorfer Strasse 65 35305 Gruenberg Germany

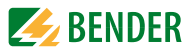

#### **Field Service**

On-site service for all Bender products

- Commissioning, parameter setting, maintenance, trouble shooting for Bender products
- Analysis of the electrical installation in the building (power quality test, EMC test, thermography)
- Practical training courses for customers

| Tel.:                | +49 6401 807-752**, -762 **(technical issues)<br>+49 6401 807-753** (commercial matters) |
|----------------------|------------------------------------------------------------------------------------------|
| Fax:                 | +49 6401 807-759                                                                         |
| E-mail:<br>Internet: | fieldservice@bender-service.de<br>www.bender.de                                          |

\*Available from 7.00 a.m. to 8.00 p.m. on 365 days of the year (CET/UTC+1) \*\*Mo-Thu 7.00 a.m. - 8.00 p.m., Fr 7.00 a.m. - 13.00 p.m.

### 1.3 Workshops

Bender would be happy to provide training in respect of the use of the universal measuring device.

Current dates of training courses and workshops can be found on the Internet at http://www.bender.de -> Know-how -> Seminars.

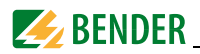

### 1.4 Delivery conditions, guarantee, warranty and liability

The conditions of sale and delivery set out by Bender apply.

For software products, the "Softwareklausel zur Überlassung von Standard- Software als Teil von Lieferungen, Ergänzung und Änderung der Allgemeinen Lieferbedingungen für Erzeugnisse und Leistungen der Elektroindustrie" (software clause in respect of the licensing of standard software as part of deliveries, modifications and changes to general delivery conditions for products and services in the electrical industry) set out by the ZVEI (Zentralverband Elektrotechnik- und Elektronikindustrie e.V., the German Electrical and Electronic Manufacturers' association) also applies.

Conditions of sale and delivery can be obtained from Bender in printed or electronic format.

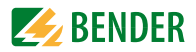

# 2. Safety

# 2.1 Intended use

The universal measuring device PEM533 is suitable for

- the analysis of energy and power
- monitoring of the power supply quality
- data recording for energy management.

As a compact device for front panel mounting, it is a replacement for analogue indicating instruments. The PEM533 is suitable for 2, 3 and 4-wire systems and can be used in TN, TT and IT systems. The current measurement inputs of the PEM are connected via external ../1 A or ../5 A measuring current transformers. In principle, measurements in medium and high voltage systems are carried out via measurement transformers and voltage transformers.

Use for the intended purpose also includes:

- Device-specific settings according to local equipment and operating conditions.
- The observation of all information in the operating manual.

# 2.2 Qualified personnel

**Only electrically skilled persons** are authorised to install and commission this device.

Electrically skilled persons are those who have the relevant education, knowledge and experience, as well as knowledge of the relevant safety standards and who are able to perceive risks and to avoid hazards which electricity can create when work activities are carried out on electrical installations. The electrically skilled person is specially trained for carrying out work activities in his specific working environment and has a thorough knowledge of the relevant standards and regulations. In Germany, an electrically skilled person must meet the requirements of the accident prevention regulation BGV A3. In other countries the applicable regulations have to be observed and followed.

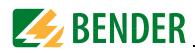

## 2.3 General safety instructions

Bender devices are designed and built in accordance with the state of the art and accepted rules in respect of technical safety. However, the use of such devices may introduce risks to the life and limb of the user or third parties and/or result in damage to Bender equipment or other property.

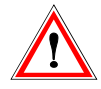

#### Danger of electric shock!

Touching live parts will cause danger of electric shock with fatal consequences. All work activities on electrical installations as well as installation activities, commissioning activities and work activities with the device in operation may only be carried out by **electrically skilled persons!** 

- Only use Bender equipment:
  - as intended
  - in perfect working order
  - in compliance with the accident prevention regulations and guidelines applicable at the location of use
- Eliminate all faults immediately which may endanger safety.
- Do not make any unauthorised changes and only use replacement parts and optional accessories purchased from or recommended by the manufacturer of the equipment. Failure to observe this requirement can result in fire, electric shock and injury.
- Information plates must always be clearly legible. Replace damaged or illegible plates immediately.
- If the device is overloaded by overvoltage or a short-circuit current load, it must be checked and replaced if necessary.
- If the device is being used in a location outside the Federal Republic of Germany, the applicable local standards and regulations must be complied with. European standard EN 50110 can be used as a guide.

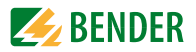

# 3. Device description

# 3.1 Area of application

For humans, electric current is not immediately visible. Universal measuring devices for monitoring electrical parameters are used wherever energy consumption, performance measurements or the quality of the supply voltage are to be made visible.

The PEM533 is suitable for monitoring

- power generation systems (PV systems, CHPs, hydro power and wind power plants)
- energy-intensive equipment and parts of installation
- sensitive equipment

## 3.2 Device features

The universal measuring device PEM533 for power guality and energy management is characterised by the following features:

- Accuracy class in accordance with IEC 62053-22: 0.5 S
- Password protection
- 9 programmable setpoints
- LED pulse outputs for active and reactive energy
- Modbus RTU communication via RS-485 interface
- 6 digital inputs
- 2 digital outputs
- Power and current demands for particular time frames
- Peak demands with timestamps
- Individual, harmonic components of current and voltage up to the 31<sup>st</sup> harmonic

f in Hz

- Max and Min values
- Measured quantities
  - Phase voltages  $U_{1,1}, U_{1,2}, U_{1,3}$  in V  $U_{L1L2}, U_{L2L3}, U_{L3L1}$  in V
  - Line-conductor voltages
  - Phase currents  $I_1, I_2, I_3$  in A I<sub>4</sub> in A
  - Neutral current (calculated)
  - Frequency
- PEM533\_D00013\_00\_M\_XXEN/02.2014

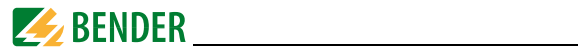

| _ | Phase angle               | for <i>U</i> and <i>I</i> in ° |
|---|---------------------------|--------------------------------|
| _ | Power per phase conductor | P in kW, Q in kvar, S in kVA   |
| _ | Total power               | P in kW, Q in kvar, S in kVA   |
| _ | Displacement factor       | cos (φ)                        |
| _ | Power factor              | λ                              |
| _ | Active and reactive       |                                |
|   | energy import             | in kWh, kvarh                  |
| - | Active and reactive       |                                |
|   | energy export             | in kWh, kvarh                  |
| - | Voltage unbalance         | in %                           |
| _ | Current unbalance         | in %                           |
| _ | Harmonic distortion       |                                |
|   | (THD, TOHD, TEHD)         | for <i>U</i> und <i>I</i>      |
| _ | k-factor                  | for I                          |

### 3.3 Versions

3.3.1 PEM533

230 V / 400 V, current input 5 A

- **3.3.2 PEM533-251** 230 V / 400 V, current input 1 A
- 3.3.3 PEM533-455

400 V / 690 V, current input 5 A

3.3.4 PEM533-451

400 V / 690 V, current input 1 A

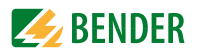

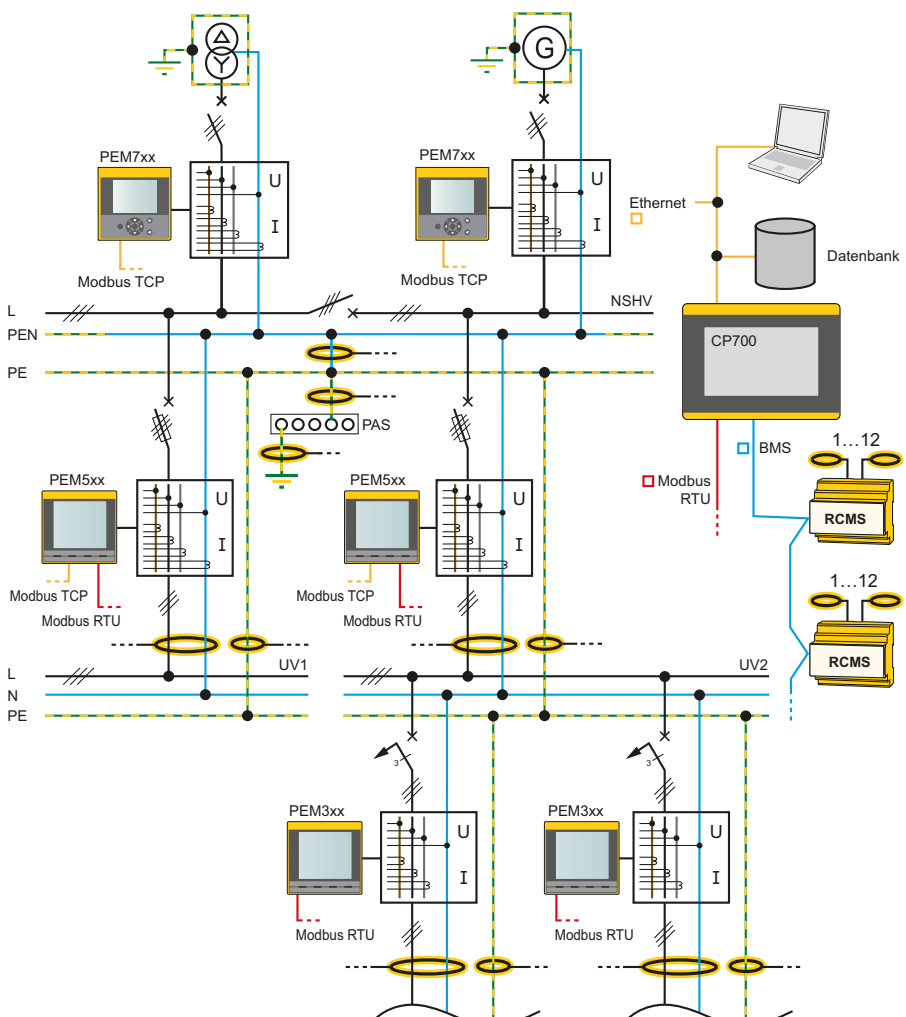

### 3.4 Application example

Fig. 3.1: Example of application

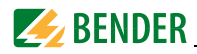

# 3.5 Description of function

The digital universal measuring device PEM533 is suited for measuring and displaying electrical quantities of electricity networks. The PEM575 is able to perform current, voltage, energy consumption and performance measurements as well as displaying individual harmonic components of current and voltage for assessment of the voltage and current quality.

The accuracy of the active energy metering corresponds to class 0.5 S in compliance with the DIN EN 62053-22 (VDE 0418 Part 3-22):2003-11.

The large display of the panel mounting device makes the relevant measured quantities easily legible and enables fast configuration. In addition, the RS-485 interface allows a central evaluation and processing of data. Switching operations can be monitored or initiated via the digital inputs and outputs (Example: Switching off uncritical loads if the peak load limit value is exceeded).

The universal measuring device PEM333 provides the following functions:

- Provision of energy consumption data for a well-thought-out energy management
- Allocation of energy costs
- Power quality monitoring for cost reduction and increased plant availability

# 3.6 Front view and rear view

The connecting terminals are located on the rear.

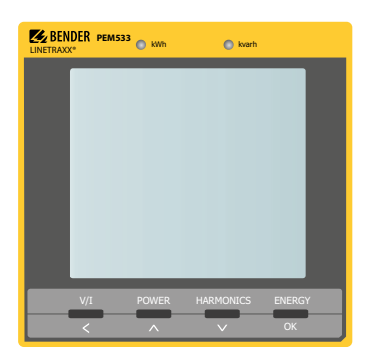

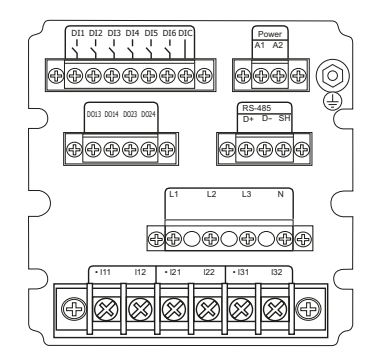

Fig. 3.2: Front view (left) and rear view (right) PEM533

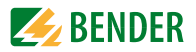

# 4. Installation and connection

### 4.1 Project planning

For any questions associated with project planning, please contact Bender: Internet: www.bender.de Tel.: +49-6401-807-0

### 4.2 Safety instructions

Only electrically skilled persons are allowed to connect and commission the device. Such persons must have read this manual and understood all instructions relating to safety.

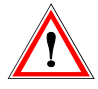

Danger of electric shock! Follow the basic safety rules when working with electricity. Consider the data on the rated voltage and supply voltage as specified in the technical data!

### 4.3 Installing the device

#### 4.3.1 Dimension diagrams

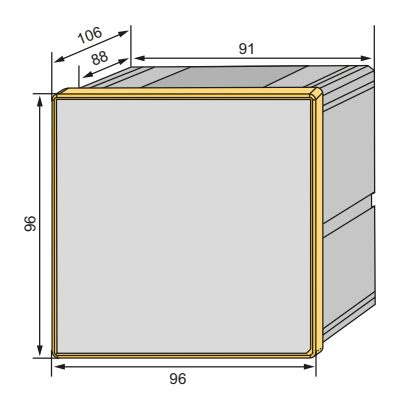

Fig. 4.1: Dimension diagram PEM533 (front view)

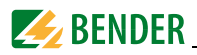

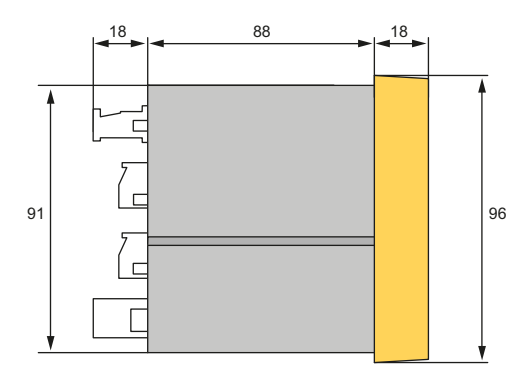

Fig. 4.2: Dimension diagram PEM533 (side view)

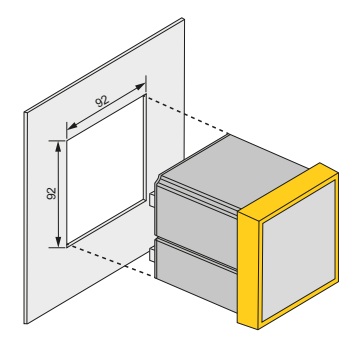

Fig. 4.3: Dimension diagram PEM533 (panel cutout)

### 4.3.2 Front panel mounting

A front panel cutout of 92 mm x 92 mm is necessary for installation.

- 1. Insert the device through the cutout in the front panel.
- 2. Insert the two installation clips into the equipment rail from behind.
- 3. Push the clips towards the front panel and tighten the associated screws by hand.
- 4. Check the device to ensure that it is firmly installed in the front panel.

The device is installed.

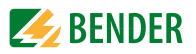

## 4.4 Connection of the device

#### 4.4.1 Safety information

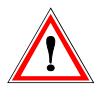

#### Danger of electric shock!

Follow the basic safety rules when working with electricity. **Consider the data on the rated voltage and supply voltage** as specified in the technical data!

#### 4.4.2 Back-up fuses Fuses supply voltage: 6 A

**Short-circuit protection** Protect the measurement inputs according to the requirements of the standards (2 A recommended). A suitable isolation means must be provided. For details refer to the operating manuals of the measuring current transformers currently used.

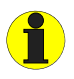

If the supply voltage U<sub>s</sub> is supplied by an **IT system**, **both phase conductors are to be protected**.

### 4.4.3 Connection of measuring current transformers

When connecting the measuring current transformers take into account the requirements of die DIN VDE 0100-557 (VDE 0100-557) – Teil 5: Errichten von Niederspannungsanlagen (Part 5: Low voltage installations) Auswahl und Errichtung elektrischer Betriebsmittel - Abschnitt 557: (Selection and erection of electrical equipment - Section 557): Hilfsstromkreise (Auxiliary circuits).

### 4.5 Instructions for connection

- Connect the PEM533 to the supply voltage (terminals A1 and A2 resp. +/-). Connect terminal " ↓ " to the protective conductor.
- Power protection by a 6 A fuse, quick response. If being supplied from an IT system, both lines have to be protected by a fuse.
- Connection to the RS-485 bus is made via the terminals D+, D- and SH. Up to 32 devices can be connected to the bus. The maximum cable length for the bus connection of all devices is 1200 m.

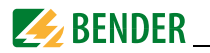

### 4.6 Wiring diagram

Connect the device according the wiring diagram. The connections are located on the rear of the device.

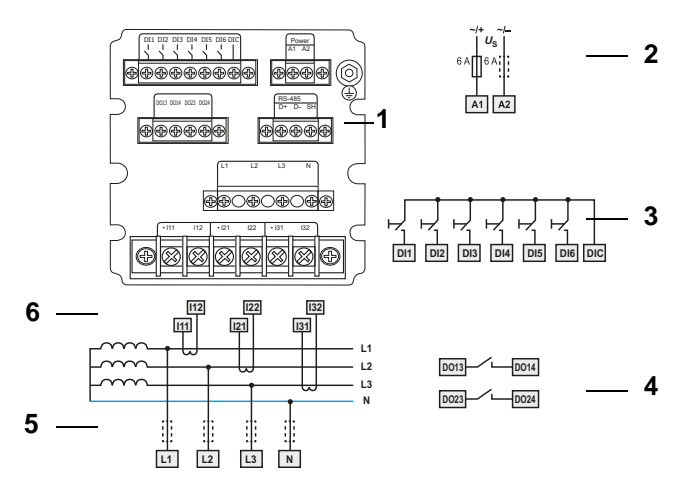

Fig. 4.4: Wiring diagram

### Legend to wiring diagram

| 1 | Connection RS-485 bus                                                                                                    |  |
|---|----------------------------------------------------------------------------------------------------|--|
| 2 | Supply voltage. Power protection by a 6 A fuse, quick response. If being supplied from an IT system, both lines have to be protected by a fuse. |  |
| 3 | Digital inputs                                                                                                    |  |
| 4 | Digital outputs (N/O contacts)                                                                                                    |  |
| 5 | Measuring voltage inputs: The measuring leads should be protected with appropriate fuses.                                                       |  |
| 6 | Connection to the system to be monitored                                                                                                    |  |

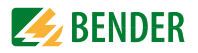

### 4.7 Connection diagram voltage inputs

#### 4.7.1 Three-phase 4-wire systems (TN, TT, IT systems)

The universal measuring device PEM533 can be used in 3-phase-4-wire systems, independent of the type of distribution system (TN, TT, IT system).

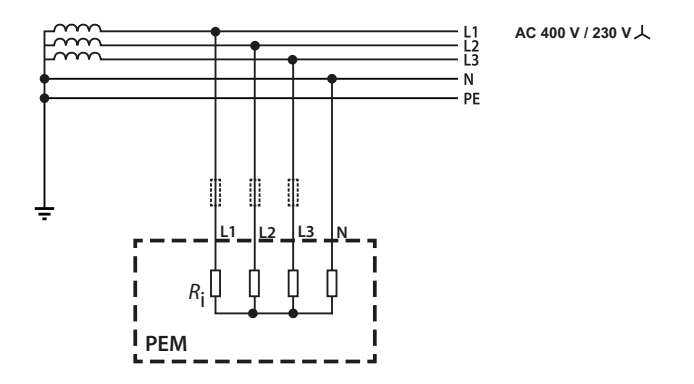

Fig. 4.5: Connection diagram three-phase 4-wire system (e.g. TN-S system)

#### 4.7.2 Three-phase 3-wire system

The PEM can be used in three-phase 3-wire systems. The line conductor voltage must not exceed AC 400 V.

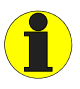

When used in 3-wire systems, the connection type (**TYPE**) has to be set to delta connection (**DELTA**, page 40). For this purpose, **the measuring inputs L2 and N** are to be **bridged**.

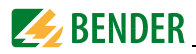

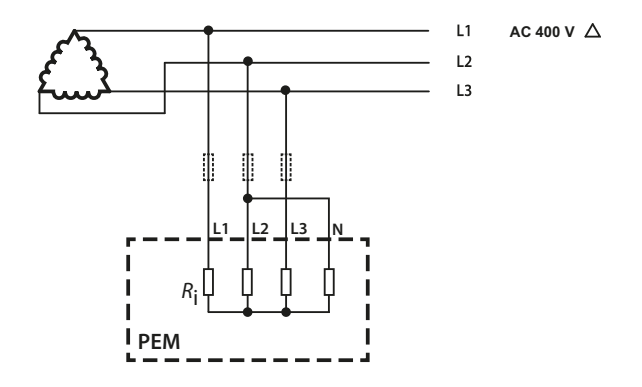

Fig. 4.6: Connection diagram three-phase 3-wire system

#### 4.7.3 Connection via voltage transformers

The coupling via measuring current transformers allows the use of the measuring device in medium and high voltage systems. The transformation ratio can be adjusted in the PEM533 (1...2200).

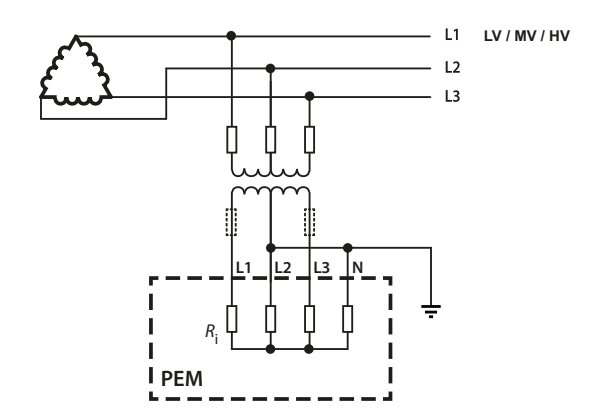

Fig. 4.7: Connection diagram 3-wire system via voltage transformers

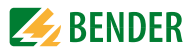

### 4.8 Digital inputs

The universal measuring device PEM533 provides 6 digital inputs. The inputs are supplied by a galvanically isolated DC 24 V voltage. Through an external wiring a current of at least  $I_{min} > 2.4$  mA must flow in order to trigger the inputs.

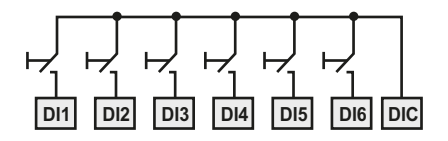

### 4.9 Digital outputs

The universal measuring device PEM533 features 2 configurable outputs (N/O contact).

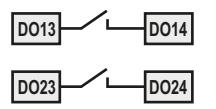

| Rated operational voltage | AC 230 V | DC 24 V | AC 110 V | DC 12 V |
|---------------------------|----------|---------|----------|---------|
| Rated operational current | 5 A      | 5 A     | 6 A      | 5 A     |

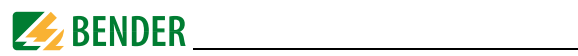

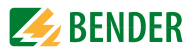

# 5. Commissioning

### 5.1 Check proper connection

Observe the relevant standards and regulations that have to be observed for installation and connection as well as the operating manual of the respective device.

### 5.2 Before switching on

Before switching on think carefully about these questions:

- 1. Does the connected supply voltage US correspond to the nameplates information?
- 2. Has the nominal insulation voltage of the measuring current transformer not been exceeded?
- 3. Does the measuring current transformer's maximum current correspond to the nameplate information of the connected device?

# 5.3 Switching on

After switching on, proceed as follows:

- 1. Connect the supply voltage.
- 2. Set the bus address/IP address.
- 3. Set the CT transformer ratio (for each channel).
- 4. Change the measuring current transformer's counting direction, if required.
- 5. Set the nominal voltage.
- 6. Select wye connection or delta connection.

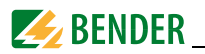

## 5.4 System

The universal measuring device PEM533 can be programmed as well as queried via Modbus RTU. For details refer to "chapter 8. Modbus Register Map" or the Internet www.modbus.org.

In addition, it is possible to integrate the device into Bender's own BMS (Bender measuring device interface) bus protocol via additional communication modules. In this way, communication with (already existing) Bender devices for device parameterisation and visualisation of measured values and alarms can be reached.

Help and examples of system integration can be found on the Bender homepage www.bender.de or you can contact our Bender Service for personal advice (see "chapter 1.2 Technical support: Service and support").

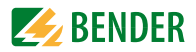

# 6. Operation

### 6.1 Getting to know the operating elements

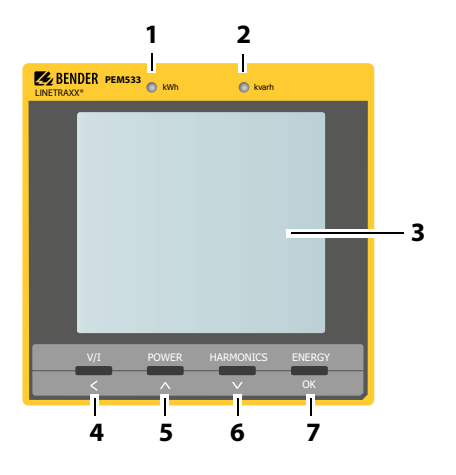

Fig. 6.1: Operating elements

### Legend to operating elements

| No. | Element           | Description                                                                                                    |  |  |
|-----|-------------------|----------------------------------------------------------------------------------------------------|--|--|
| 1   | LED kWh           | Pulse output See "LED indication" on page 32                                                                                                    |  |  |
| 2   | LED kvarh         | Tuise output, see LED indication on page 52.                                                                                                    |  |  |
| 3   | LC display        |                                                                                                    |  |  |
| 4   | "V/I" button<br>< | Display mean values and total values (current, voltage)<br>in the menu:<br>in case of numerical values: move the cursor one position<br>to the left |  |  |
| 5   | "POWER" button    | Display power-related measured quantities<br>in the menu: go up one entry<br>in case of numerical values: increase the value                        |  |  |

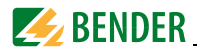

| 6 | "HARMONICS" button    | Display harmonics<br>in the menu: move down one entry<br>in case of numerical values: reduce the value                                                                                                    |
|---|-----------------------|----------------------------------------------------------------------------------------------------|
| 7 | "ENERGY" button<br>OK | Press > 3 s: toggling between setup menu and standard<br>display<br>Display measured values: Active and reactive energy<br>import / active and reactive energy export (line 5)<br>in the menu: selection of the parameter to be edited<br>confirm entry |

### 6.2 LCD testing

Pressing both the "POWER" and "HARMONICS" buttons simultaneously for > 2 seconds enters the LCD testing mode. During testing, all LCD segments are illuminated for one second and then turned off for 1 second. This cycle will be repeated 3 times. After completion of the test run, the device automatically returns to its normal display mode.

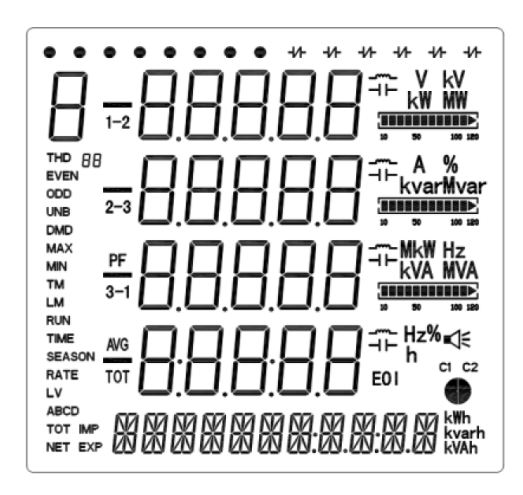

Fig. 6.2: Display during an LCD test

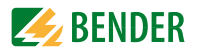

## 6.3 Getting to know standard display areas

The display can generally be divided into five areas.

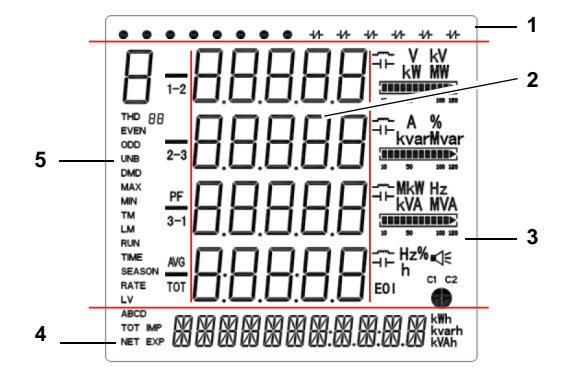

Fig. 6.3: Display areas

#### Legend to the display areas

| 1 | Displays the indicators for digital input and output status<br>(DI status, DO status)                                                                                                    |
|---|----------------------------------------------------------------------------------------------------|
| 2 | Measured values                                                                                                    |
| 3 | Harmonic Distortion HD,<br>unbalance (unb), quadrant, measurement units                                                                                                    |
| 4 | Displays energy information such as active energy (import, export,<br>net energy and total energy in kWh), reactive energy (import, export,<br>energy net amount and total energy in kvar), apparent energy (S <sub>ges</sub> in<br>kVAh)                   |
| 5 | Displays parameters relating to voltage, current, fundamental com-<br>ponent, power, total harmonic distortion THD, TOHD, TEHD (2 <sup>nd</sup><br>31 <sup>st</sup> harmonics) k-factor, unbalance (unb), phase angle for<br>voltages and currents, demands |

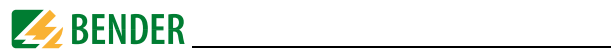

### Description of standard display indications (ranges 1, 3 and 4)

| Area      | Segments         | Symbol description                                                                     |                                              |                                                                                                    |                                               |
|-----------|------------------|----------------------------------------------------------------------------------------|----------------------------------------------|----------------------------------------------------------------------------------------------------|-----------------------------------------------|
| 1         |                  | O <sub>DI open</sub>                                                                   |                                              | DI closed                                                                                          |                                               |
|           | • +/-            | ⊣⊢ <sub>DO open</sub>                                                                  |                                              | ⊣⁄⊢ <sub>DO closed</sub>                                                                           |                                               |
| 3         |                  | <b>V, kV, A, %, Hz</b><br>Measurement units for<br><i>U</i> , <i>I</i> , THD, <i>f</i> |                                              | <b>kW, MW, kvar,</b><br><b>kVA, MVA</b><br>Measurement units for<br><i>P</i> , <i>Q</i> , <i>S</i> |                                               |
|           | H⊢ KvarMvar      | Current value expressed indu<br>as a percentage                                        |                                              | inductive, capacitive                                                                              |                                               |
|           |                  |                                                                                        |                                              | ymbol                                                                                              | ol Quadrant                                   |
| 4 NET EXP |                  | IMP kWh<br>Active energy<br>import                                                     | EXP k<br>Active e<br>export                  | <b>Wh</b><br>energy                                                                                | <b>NET kWh</b><br>Active energy<br>net amount |
|           |                  | <b>TOT kWh</b><br>Total active<br>energy                                               | IMP kvarh<br>Reactive<br>energy import       |                                                                                                    | <b>EXP kvarh</b><br>Reactive<br>energy export |
|           | BBBB:B:B:B:B:BBB | <b>NET kvar</b><br>Reactive<br>energy net<br>amount                                    | <b>TOT kvarh</b><br>Total reactive<br>energy |                                                                                                    | Apparent<br>energy                            |

Fig. 6.4: Standard display indications

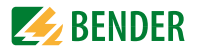

# 6.4 Power and current demand (Demand display)

The demands are indicated on the display according to the following scheme:

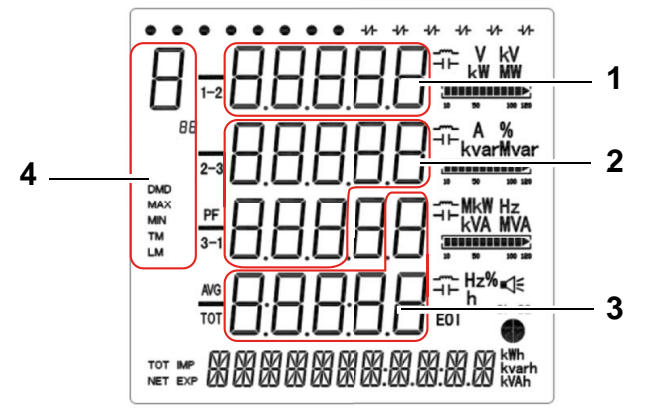

Fig. 6.5: Display: peak demand

| No. | Description                                                                    |                                                                                                    |  |  |  |
|-----|--------------------------------------------------------------------------------|----------------------------------------------------------------------------------------------------|--|--|--|
| 1   | Peak deman                                                                     | d value                                                                                                    |  |  |  |
| 2   | Peak deman                                                                     | d timestamp (date): JJJJ.MM.TT                                                                                                    |  |  |  |
| 3   | Peak deman                                                                     | d timestamp (time): HH:MM:SS                                                                                                    |  |  |  |
| 4   | Demand dis<br>11:<br>12:<br>13:<br>P:<br>q:<br>S:<br>DMD:<br>MAX<br>TM:<br>LM: | plays:<br>I1<br>I2<br>I3<br>Active power demand P<br>Reactive power demand Q<br>Apparent power demand<br>Demand<br>Maximum<br>this month<br>last month |  |  |  |

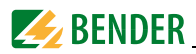

## 6.5 LED indication

The universal measuring device features two red LEDs on its front panel: kWh and kvarh.

The two LED indicators are used for the indication of kWh and kvar, if the EN PULSE function is enabled. The setting can be carried out in the setup menu using the buttons on the front or via the communications interface (only).

The LEDs flash each time a certain amount of energy is reached (1 kWh resp.1 kvarh).

The amount of energy displayed corresponds to the amount of energy converted by the measuring device. In order to determine the actual amount of energy, the flashing frequency can be calculated from the CT ratio and the pulse constant.

# 6.6 Standard display

The universal measuring device automatically shows the default display screen, if there is no button pressed for 3 minutes in the Setup mode.

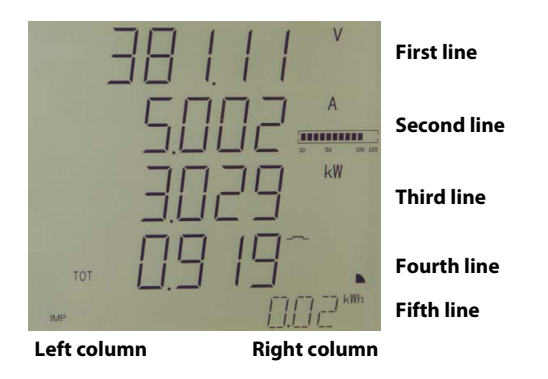

Fig. 6.6: Standard display

# 6.7 Data display

There are four buttons on the display to view measuring data: "V/I", "POWER, "HAR-MONICS" and "ENERGY". The following tables illustrate how to retrieve individual values.

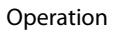

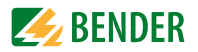

### 6.7.1 "V/I" button

| Left column                                                                  | Right column | First line                               | Second line Third line        |                               | Fourth line            |
|------------------------------------------------------------------------------|--------------|------------------------------------------|-------------------------------|-------------------------------|------------------------|
| тот                                                                          | V<br>A<br>W  | øυ                                       | ØI                            | P <sub>ges</sub>              | Power factor $\lambda$ |
| U1<br>U2<br>U3<br>U <sub>AVG</sub>                                           | V            | U <sub>L1</sub>                          | U <sub>L2</sub>               | U <sub>L3</sub>               | Ø U <sub>LN</sub>      |
| U <sub>1-2</sub><br>U <sub>2-3</sub><br>U <sub>3-1</sub><br>U <sub>AVG</sub> | V            | U <sub>L1L2</sub>                        | U <sub>L2L3</sub>             | U <sub>L3L1</sub>             | Ø U <sub>LL</sub>      |
| I <sub>1</sub><br>I <sub>2</sub><br>I <sub>3</sub><br>I <sub>AVG</sub>       | A            | Ι <sub>1</sub>                           | I <sub>2</sub>                | I <sub>3</sub>                | ØI                     |
| I <sub>4</sub>                                                               | A            |                                          | I <sub>4</sub>                |                               |                        |
| F                                                                            | Hz           |                                          |                               | F                             |                        |
| U<br>unb                                                                     | %            |                                          | Unbalance U                   |                               |                        |
| l<br>unb                                                                     | %            |                                          | Unbalance I                   |                               |                        |
| U1<br>PA U <sub>2</sub><br>U3                                                |              | Phase angle<br>U <sub>L1</sub>           | Phase angle $U_{L2}$          | Phase angle $U_{L3}$          |                        |
| PA I <sub>2</sub><br>I <sub>3</sub>                                          |              | Phase angle<br>I <sub>1</sub>            | Phase angle<br>I <sub>2</sub> | Phase angle<br>I <sub>3</sub> |                        |
| I1<br>DMD I <sub>2</sub><br>I <sub>3</sub><br>I <sub>AVG</sub>               | A            | Demand I <sub>1</sub>                    | Demand I <sub>2</sub>         | Demand I <sub>3</sub>         | Ø Demand I             |
| I <sub>1</sub><br>DMD<br>MAX<br>TM                                           | А            | Peak demand<br>I <sub>1</sub> this month | JJJJ.MM.TT hh:mm:ss           |                               | m:ss                   |
| I <sub>2</sub><br>DMD<br>MAX<br>TM                                           | А            | Peak demand<br>I <sub>2</sub> this month | JJJJ.MM.TT hh:mm:ss           |                               |                        |
| l <sub>3</sub><br>DMD<br>MAX<br>TM                                           | А            | Peak demand<br>I <sub>3</sub> this month | JJJJ.MM.TT hh:mm:ss           |                               |                        |

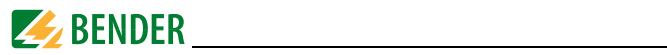

| Left column                        | Right column | First line                               | Second line         | Third line | Fourth line |
|------------------------------------|--------------|------------------------------------------|---------------------|------------|-------------|
| l <sub>1</sub><br>DMD<br>MAX<br>LM | A            | Peak demand<br>I <sub>1</sub> last month | JJJJ.MM.TT hh:mm:ss |            |             |
| I <sub>2</sub><br>DMD<br>MAX<br>LM | A            | Peak demand<br>I <sub>2</sub> last month | JJJJ.MM.TT hh:mm:ss |            |             |
| I <sub>3</sub><br>DMD<br>MAX<br>LM | A            | Peak demand $I_3$ last month             | JJJJ.MM.TT hh:mm:ss |            | m:ss        |

### Table 6.1: Display possibilities via the "V/I" button

### 6.7.2 "POWER" button

| Left column                                                                 | Right column      | First line                                        | Second line                               | Third line                              | Fourth line      |
|-----------------------------------------------------------------------------|-------------------|---------------------------------------------------|-------------------------------------------|-----------------------------------------|------------------|
| * P <sub>1</sub><br>P <sub>2</sub><br>P <sub>3</sub><br>P <sub>TOT</sub>    | kW<br>kW<br>kW    | P <sub>L1</sub> *                                 | P <sub>L2</sub> *                         | P <sub>L3</sub> *                       | P <sub>ges</sub> |
| *q <sub>1</sub><br>q2<br>q3<br>Фтот                                         | var<br>var<br>var | <i>Q</i> <sub>L1</sub> *                          | <i>Q</i> <sub>L2</sub> *                  | <i>Q</i> <sub>L3</sub> *                | Q <sub>ges</sub> |
| *S <sub>1</sub><br>S2<br>S3<br>S <sub>TOT</sub>                             | kVA<br>kVA<br>kVA | S <sub>L1</sub> *                                 | S <sub>L2</sub> *                         | S <sub>L3</sub> *                       | S <sub>ges</sub> |
| *PF <sub>1</sub><br>PF <sub>2</sub><br>PF <sub>3</sub><br>PF <sub>TOT</sub> |                   | $\lambda_{L1}^{*}$                                | $\lambda_{L2}^{*}$                        | $\lambda_{L3}^{*}$                      | $\lambda_{ges}$  |
| *dPF1<br>dPF2<br>dPF3<br>dTOT                                               |                   | Displacement<br>factor<br>cos (φ) <sub>L1</sub> * | Displacement factor cos $(\phi)_{L2}^{*}$ | Displacement factor cos $(\phi)_{L3}^*$ |                  |
| тот                                                                         | W<br>var<br>VA    | P <sub>ges</sub>                                  | Q <sub>ges</sub>                          | S <sub>ges</sub>                        | $\lambda_{ges}$  |
| DMD                                                                         | W<br>var<br>VA    | Demand P                                          | Demand Q                                  | Demand S                                | Demandλ          |

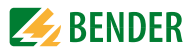

| Left column           | Right column | First line                  | Second line Third line F |  | Fourth line |
|-----------------------|--------------|-----------------------------|--------------------------|--|-------------|
| P<br>DMD<br>MAX<br>TM |              | Peak demand P<br>this month | JJJJ.MM.TT hh:mm:ss      |  |             |
| Q<br>DMD<br>MAX<br>TM | var          | Peak demand<br>Q this month | JJJJ.MM.TT hh:mm:ss      |  |             |
| S<br>DMD<br>MAX<br>TM | VA           | Peak demand S<br>this month | JJJJ.MM.TT hh:mm:ss      |  |             |
| P<br>DMD<br>MAX<br>LM | W            | Peak demand P<br>last month | JJJJ.MM.TT hh:mm:ss      |  |             |
| Q<br>DMD<br>MAX<br>LM | var          | Peak demand<br>Q last month | JJJJ.MM.TT hh:mm:ss      |  |             |
| S<br>DMD<br>MAX<br>LM | VA           | Peak demand S<br>last month | JJJJ.MM.TT hh:mm:ss      |  |             |

Table 6.2: Display possibilities via the "POWER" button

#### Note:

\* In "DELTA" mode, the display is skipped.

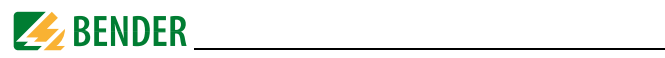

### 6.7.3 "HARMONICS" button

| Left column                                                                | Right column | First line                               | Second line                              | Third line                               | Fourth line                                |  |  |
|----------------------------------------------------------------------------|--------------|------------------------------------------|------------------------------------------|------------------------------------------|--------------------------------------------|--|--|
| THD U <sub>1</sub><br>U2<br>U3<br>U <sub>AVG</sub>                         | %            | THD <sub>UL1</sub>                       | THD <sub>UL2</sub>                       | THD <sub>UL3</sub>                       | Ø THD <sub>ULN</sub>                       |  |  |
| THD <sub>1</sub> 1<br>I <sub>2</sub><br>I <sub>3</sub><br>I <sub>AVG</sub> | %            | THD <sub>I1</sub>                        | THD <sub>I2</sub>                        | THD <sub>I3</sub>                        | Ø THD <sub>I</sub>                         |  |  |
| <b>L</b><br>1<br>2<br>3                                                    |              | k-factor / <sub>1</sub>                  | k-factor I <sub>2</sub>                  | k-factor I <sub>3</sub>                  |                                            |  |  |
| U<br>THD<br>Even                                                           | %            | TEHD <sub>UL1</sub>                      | TEHD <sub>UL2</sub>                      | TEHD <sub>UL3</sub>                      | Ø TEHD <sub>ULN</sub>                      |  |  |
| <br>THD<br>Even                                                            |              | TEHD <sub>I1</sub>                       | TEHD <sub>12</sub>                       | TEHD <sub>13</sub>                       | Ø TEHD <sub>I</sub>                        |  |  |
| U<br>THD<br>ODD                                                            |              | TOHD <sub>UL1</sub>                      | TOHD <sub>UL2</sub>                      | TOHD <sub>UL3</sub>                      | Ø TOHD <sub>ULN</sub>                      |  |  |
| l<br>THD<br>ODD                                                            |              | TOHD <sub>I1</sub>                       | TOHD <sub>12</sub>                       | TOHD <sub>I3</sub>                       | Ø TOHD <sub>I</sub>                        |  |  |
| HD2 U <sub>1</sub><br>U2<br>U3<br>U <sub>AVG</sub>                         | %            | 2 <sup>nd</sup> harmonic U <sub>L1</sub> | 2 <sup>nd</sup> harmonic U <sub>L2</sub> | 2 <sup>nd</sup> harmonic U <sub>L3</sub> | Ø 2 <sup>nd</sup> harmonic U <sub>LN</sub> |  |  |
| HD2 l <sub>1</sub><br>l <sub>2</sub><br>l <sub>3</sub><br>l <sub>AVG</sub> | %            | 2 <sup>nd</sup> harmonic I <sub>1</sub>  | 2 <sup>nd</sup> harmonic I <sub>2</sub>  | 2 <sup>nd</sup> harmonic I <sub>3</sub>  | Ø 2 <sup>nd</sup> harmonic I               |  |  |
| HD3 U1<br>U2<br>U3<br>U <sub>AVG</sub>                                     | %            | 3 <sup>rd</sup> harmonic U <sub>L1</sub> | 3 <sup>rd</sup> harmonic U <sub>L2</sub> | 3 <sup>rd</sup> harmonic U <sub>L3</sub> | Ø 3 <sup>rd</sup> harmonic U <sub>LN</sub> |  |  |
|                                                                            |              |                                          |                                          |                                          |                                            |  |  |
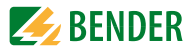

| Left column                                                                 | Right column | First line                                | Second line                                  | Third line                                   | Fourth line                                    |
|-----------------------------------------------------------------------------|--------------|-------------------------------------------|----------------------------------------------|----------------------------------------------|------------------------------------------------|
| HD31 U <sub>1</sub><br>U2<br>U3<br>U <sub>AVG</sub>                         | %            | 31 <sup>st</sup> harmonic U <sub>L1</sub> | 31 <sup>st</sup> harmonic<br>U <sub>L2</sub> | 31 <sup>st</sup> harmonic<br>U <sub>L3</sub> | Ø 31 <sup>st</sup> harmonic<br>U <sub>LN</sub> |
| HD31 l <sub>1</sub><br>l <sub>2</sub><br>l <sub>3</sub><br>l <sub>AVG</sub> | %            | 31 <sup>st</sup> harmonic I <sub>1</sub>  | 31 <sup>st</sup> harmonic l <sub>2</sub>     | 31 <sup>st</sup> harmonic I <sub>3</sub>     | Ø 31 <sup>st</sup> harmonic l                  |

Table 6.3: Display possibilities via the "HARMONICS" button

#### 6.7.4 "ENERGY" button

Switches through the displays of the fifth line:

| Left column | Right column | Value                         |
|-------------|--------------|-------------------------------|
| IMP         | kWh          | Active energy import          |
| EXP         | kWh          | Active energy export          |
| nEt         | kWh          | Active energy net<br>amount   |
| TOT         | kWh          | Total active energy           |
| IMP         | kvarh        | Reactive energy import        |
| EXP         | kvarh        | Reactive energy export        |
| nEt         | kvarh        | Reactive energy net<br>amount |
| TOT         | kvarh        | Total reactive energy         |
| S           | kVAh         | Apparent energy               |

Table 6.4: Display possibilities via the "ENERGY" button

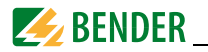

### 6.8 Setup using the button at the device

Press the "ENERGY" button (> 3 s) to access the Setup mode. Press the "ENERGY" button again (> 3 s) to return to the display mode.

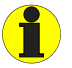

To change parameters you must first **enter the password**. (factory setting: 0)

#### 6.8.1 Setup: Function of the buttons

The meanings of the buttons in the SETUP mode are indicated below each button:

#### "V / I"

Arrow button " < ": Moves the cursor to the left by one position if the parameter being changed is a numerical value

#### "POWER"

Arrow button "  $\Lambda$  " : To move up in the menu or increments a value

#### ""HARMONICS"

Arrow button "  $\vee\;$  " : Goes back to the last parameter in the menu or decrements a numeric value.

#### "ENERGY"

Enter button: To confirm the value entered

#### 6.8.2 Setup: Overview diagram menu

The following diagram will help you to familiarise yourself with the menu:

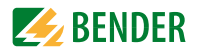

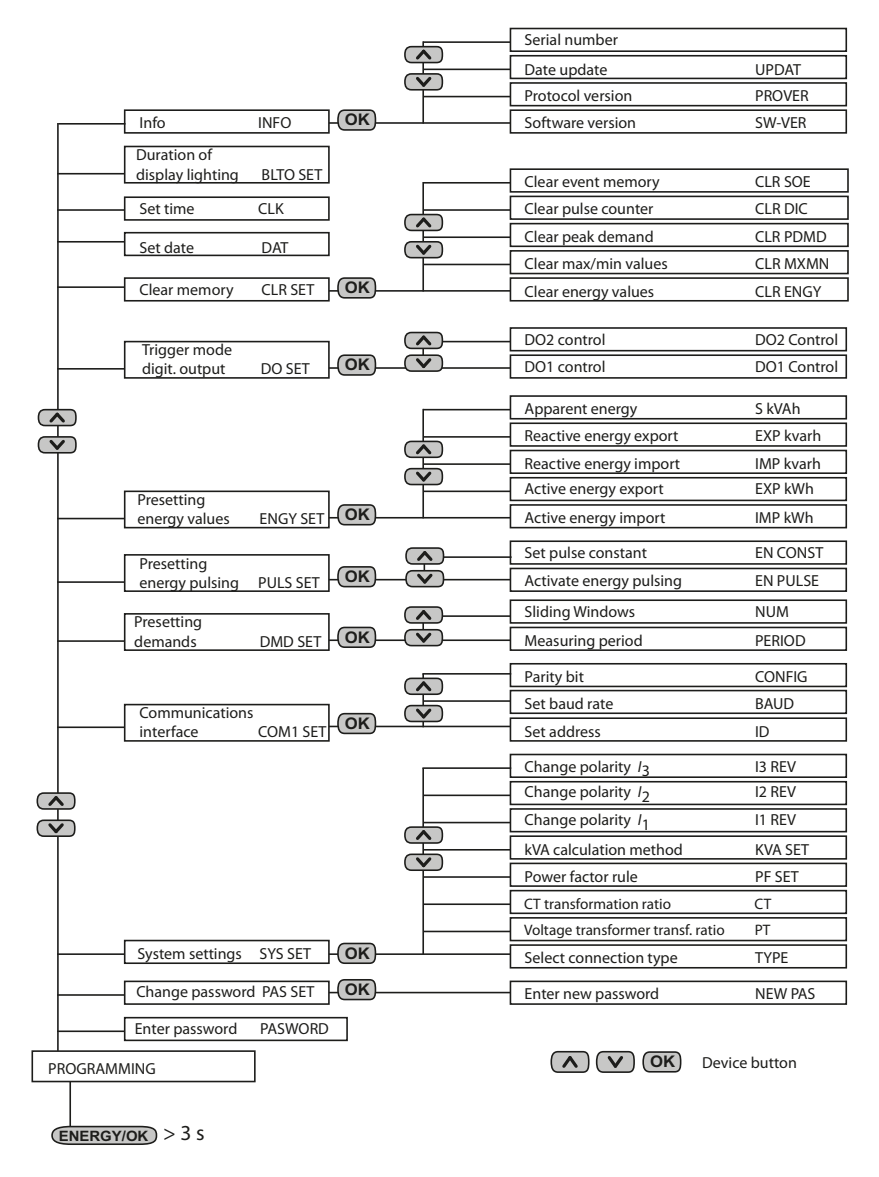

Fig. 6.7: Setup: Adjustment options

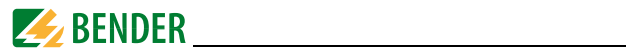

### 6.9 Setup: possibilities

The table shows the messages indicated on the display, their meaning and the setting possibilities.

| Display entry<br>Level 1<br>Level 2 | Parameters                          | Description                                                | Setting options                   | Factory<br>setting |
|-------------------------------------|-------------------------------------|------------------------------------------------------------|-----------------------------------|--------------------|
| PROGRAM-<br>MING                    | Setup mode                          |                                                            |                                   |                    |
| PASWORD                             | Password                            | Enter password                                             | /                                 | 0                  |
| PAS SET                             |                                     | Change password?                                           | YES/NO                            | NO                 |
| NEW PAS                             | New password                        | Enter new password                                         | 000099999                         | 0                  |
| SYS SET                             | System settings                     |                                                            | YES/NO                            | NO                 |
| Туре                                | Type of connec-<br>tion             | Select type of con-<br>nection                             | WYE/DELTA/<br>DEMO                | WYE                |
| PT                                  | Voltage trans-<br>former            | Select transformer<br>ratio for the voltage<br>transformer | 12200                             | 1                  |
| СТ                                  | Measuring cur-<br>rent transformers | Select CT trans-<br>former ratio                           | 130,000 (1 A)<br>16,000 (5 A)     | 1                  |
| PF SET                              | Power factor rule                   | Power factor rule <sup>*</sup>                             | IEC/IEEE/-IEEE                    | IEC                |
| KVA SET                             |                                     | S calculation<br>method **                                 | V/S                               | v                  |
| I1 REV                              | I <sub>1</sub> CT                   | I <sub>1</sub> Change CT polar-<br>ity                     | YES/NO                            | NO                 |
| I2 REV                              | I <sub>2</sub> CT                   | <i>l2</i> Change CT polar-<br>ity                          | YES/NO                            | NO                 |
| I3 REV                              | 13 CT                               | l <sub>3</sub> Change CT polar-<br>ity                     | YES/NO                            | NO                 |
| COM 1 SET                           | Configure commu                     | nications interface                                        | YES/NO                            | NO                 |
| ID                                  | Address for<br>measuring<br>device  | Set address for measuring device                           | 1-247                             | 100                |
| Baud                                | Baud rate                           | Set baud rate                                              | 1200/2400/4800/<br>9600/19200 bps | 9600               |
| CONFIG                              | Parity bit                          | Configuration<br>Parity bit                                | 8N2/8O1/8E1/<br>8N1/8O2/8E2       | 8E1                |

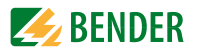

| Display entry<br>Level 1<br>Level 2 | Parameters                                                  | Description                                                    | Setting options                         | Factory<br>setting |
|-------------------------------------|-------------------------------------------------------------|----------------------------------------------------------------|-----------------------------------------|--------------------|
| DMD SET                             | Demand measure                                              | ment on/off                                                    | YES/NO                                  | NO                 |
| PERIOD                              | Length of meas-<br>urement period                           | Set the measure-<br>ment period for<br>demand measure-<br>ment | 1, 2, 3, 5, 10, 15,<br>30, 60 (minutes) | 15                 |
| NUM                                 | Number of meas-<br>urement periods<br>for Sliding<br>Window | Set the number of<br>sliding<br>windows                        | 115                                     | 1                  |
| PULS SET                            | Set pulse output                                            |                                                                | YES/NO                                  | NO                 |
| EN PULSE                            | Energy<br>pulsing                                           | Activate kWh and kvar energy pulsing                           | YES/NO                                  | NO                 |
| EN CONST                            | Pulse constant                                              | Number of LED<br>pulses per amount<br>of energy                | 1К                                      | 1K                 |
| ENGY SET                            | Y SET Presetting of energy values                           |                                                                | YES/NO                                  | NO                 |
| IMP kWh                             | Active energy<br>import                                     | Presetting of active<br>energy import                          | 0<br>999,999,999                        | 0                  |
| EXP kWh                             | Active energy<br>export                                     | Presetting of active<br>energy export                          | 0<br>999,999,999                        | 0                  |
| IMP kvarh                           | Reactive energy<br>import                                   | Presetting of reac-<br>tive energy import                      | 0<br>999,999,999                        | 0                  |
| EXP kvarh                           | Reactive energy export                                      | Presetting of reac-<br>tive energy export                      | 0<br>999,999,999                        | 0                  |
| S kVah                              | Apparent energy                                             | Presetting of appar-<br>ent energy                             | 0<br>999,999,999                        | 0                  |
| DO SET                              | Change trigger mo                                           | ode for digital outputs                                        | YES/NO                                  | NO                 |
| DO1                                 | Operating mode DO1                                          | Set operating mode DO1                                         | NORMAL/ON/OFF                           | NOR-<br>MAL        |
| DO2                                 | DO2 Operating mode DO2 DO2 NORM                             |                                                                | NORMAL/ON/OFF                           | NOR-<br>MAL        |
| CLR SET                             | Clear memory                                                |                                                                | YES/NO                                  | NO                 |
| CLR ENGY                            | Clear energy val-<br>ues                                    | Clear kWh, kvar and<br>kVAh                                    | YES/NO                                  | NO                 |
| CLR MXMN                            | Clear Max and<br>Min values                                 | Clear Max and Min<br>values of this month                      | YES/NO                                  | NO                 |

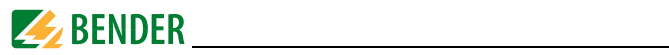

| Display entry<br>Level 1<br>Level 2 | Parameters               | Description                                  | Setting options                                     | Factory<br>setting |
|-------------------------------------|--------------------------|----------------------------------------------|-----------------------------------------------------|--------------------|
| CLR PDMD                            | Clear peak<br>demand     | Clear values peak<br>demand of this<br>month | Clear values peak<br>demand of this YES/NO<br>month |                    |
| CLR DIC                             | Clear pulse coun-<br>ter |                                              | YES/NO                                              | NO                 |
| CLR SOE                             | Clear event mem-<br>ory  | Clear event memory                           | YES/NO                                              | NO                 |
| DAT                                 | Date                     | Set current date                             | YY-MM-DD                                            | /                  |
| CLK                                 | Time                     | Set current time                             | HH:MM:SS                                            | /                  |
| BLTO SET                            | Display lighting         | Time duration until the display gets dark    | 059<br>(minutes)                                    | 3                  |
| Info                                | Device informa-<br>tion  | read only                                    | YES/NO                                              | NO                 |
| SW-VER                              | Software version         |                                              | /                                                   | /                  |
| PRO VER                             | Protocol version         | 50 means V5.0                                | /                                                   | /                  |
| UPDAT                               | Date Software<br>update  | jjmmtt                                       | /                                                   | /                  |
|                                     | Serial number            | Serial number<br>device                      | /                                                   | /                  |

Table 6.5: Setup adjustment options

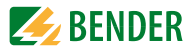

#### Comments on the table above

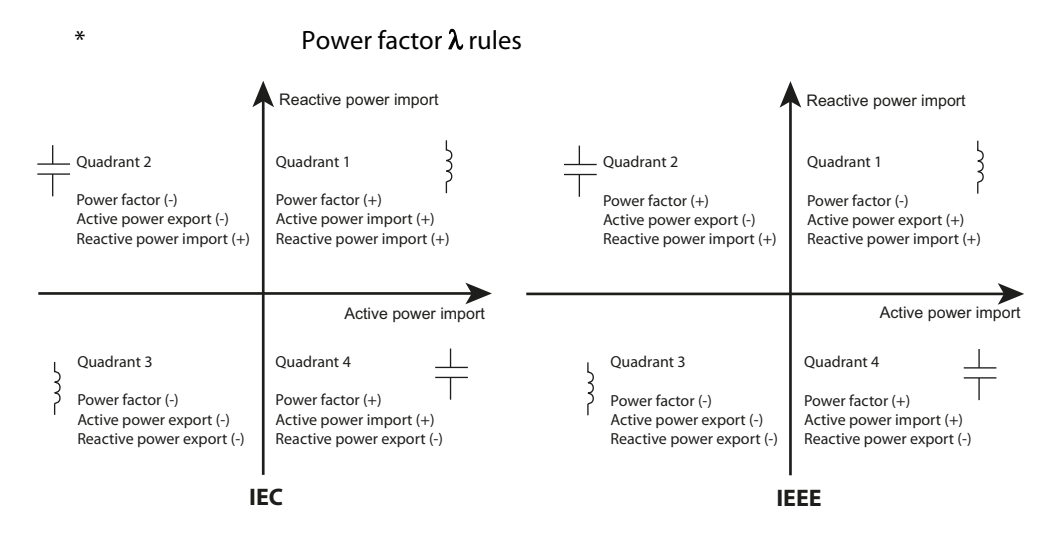

"IEEE" and "-IEEE" only differ by reversed signs.

\*\*

There are two different methods for the calculation of the apparent power *S*:

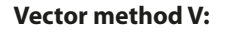

Scalar method S:

$$S_{\text{ges}} = -\sqrt{P_{\text{ges}}^2 + Q_{\text{ges}}^2}$$

 $S_{ges} = S_{L1} + S_{L2} + S_{L3}$ 

The calculation method can be selected: V = Vector method S = Scalar method

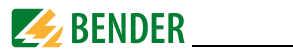

# 6.10 Configuration example: Setting measuring current transformer

Ratio 1000 : 5 (= 200)

| Button                     | Indication<br>display | Description                            |  |
|----------------------------|-----------------------|----------------------------------------|--|
| ENERGY > 3 s               | PROGRAMMING           |                                        |  |
| $\wedge$                   | PASWORD ****          |                                        |  |
| <b>OK</b><br>(or password) | PASWORD 0             | 0 flashes                              |  |
| ОК                         | PASWORD 0             | 0 Factory setting                      |  |
| $\wedge$                   | PAS SET NO            |                                        |  |
| Λ                          | SYS SET NO            |                                        |  |
| ОК                         | SYS SET NO            | NO flashes                             |  |
| $\Lambda_{or}V$            | SYS SET YES           | YES flashes                            |  |
| ОК                         | SYS SET YES           |                                        |  |
| $\wedge$                   | TYPE WYE              | Factory setting                        |  |
| $\wedge$                   | PT 1                  | Factory setting                        |  |
| Λ                          | CT 1                  | Factory setting                        |  |
| ОК                         | CT 1                  | 1 flashes (units place)                |  |
| V                          | CTERR 0               | 0 flashes (units place)                |  |
| <                          | CTERR 00              | 0 on the left flashes (tens place)     |  |
| <                          | CTERR 0 0             | 0 on the left flashes (hundreds place) |  |
| $\wedge \wedge$            | CT 200                | 2 flashes                              |  |
| ОК                         | CT 200                | CT ratio 200 adjusted                  |  |
| <b>OK</b> > 3 s            | Standard display      |                                        |  |

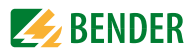

# 7. Application/inputs and outputs

# 7.1 Digital inputs

The device features six digital inputs which are internally operated with DC 24 V. Digital inputs are typically used for monitoring external states. The switching states of the digital inputs can be read from the LC display or from connected system components. Changes in external states are stored as events in the SOE log in 1 ms resolution.

# 7.2 Digital outputs

The device features two digital outputs. Digital outputs are typically used for setpoint trigger, load control or remote control applications. Examples:

- 1. Can be operated via buttons on the front panel (Chapter 6.8 Setup using the button at the device)
- 2. Operation via communications interface
- 3. Control setpoints: Control actions in case of setpoint exceedance (Chapter 7.5.1 Control setpoints)
- 4. Control via digital inputs

# 7.3 Display Energy pulsing

The two LED pulse outputs are used for kWh and kvarh indication, if the function EN PULSE is enabled. The setting can be carried out in the setup menu using the buttons on the front or via the communications interface.

The LEDs flash each time a certain amount of energy is converted (1 kWh resp. 1 kvarh).

### 7.4 Power and energy

#### 7.4.1 Voltage and current phase angles

Phase angle analysis is used to identify the angle relationship between the voltages and currents of the three phase conductors.

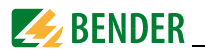

### 7.4.2 Energy

Basic energy parameters include

- Active energy (import, export, net energy and total energy in kWh)
- Reactive energy (import, export, net energy and total energy in kvarh)
- Apparent energy (S<sub>ges</sub> in kVAh)

The maximum value to be displayed is  $\pm$  999.999.999.999.When the maximum value is reached, the register will automatically roll over to zero. The counter value can be edited via software (only) and the buttons on the front panel, password required.

### 7.4.3 Demand DMD

The demand is defined as an average consumption value for a defined -measurement period. Values are determined for

- Voltages (U<sub>1</sub>, U<sub>2</sub>, U<sub>3</sub>, ØU<sub>LN</sub>, U<sub>L1L2</sub>, U<sub>L2L3</sub>, U<sub>L3L1</sub>, ØU<sub>LL</sub>)
- Currents (*I*<sub>1</sub>, *I*<sub>2</sub>, *I*<sub>3</sub>, Ø *I*)
- Active power  $P(P_1, P_2, P_3, \emptyset P)$
- Apparent power  $S(S_1, S_2, S_3, \emptyset S)$
- Reactive energy Q (Q<sub>1</sub>, Q<sub>2</sub>, Q<sub>3</sub>, ØQ)
- Power factor  $\lambda$  ( $\lambda_1$ ,  $\lambda_2$ ,  $\lambda_3$ ,  $\emptyset\lambda$ )
- Frequency
- Voltage unbalance
- Current unbalance
- Total harmonic distortion voltage (THD<sub>U1</sub>, THD<sub>U2</sub>, THD<sub>U3</sub>)
- Total harmonic distortion current (THD<sub>11</sub>, THD<sub>12</sub>, THD<sub>13</sub>)

The **duration of the measurement period** can be adjusted using the buttons on the front panel or via the communications interface. The following options are available:

### 1, 2, 3, 5, 10, 15, 30, 60 minutes

In addition to the duration also the number of the measurement periods between 1 and 15 (**Sliding Window**) is to be specified.

During the total measurement period (duration multiplied by the number) the consumption resp. the imported power is measured. Then the average demand value is indicated on the display and output via the communications interface.

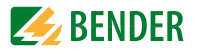

The maximum demand value determined over the whole recording period (peak demand) will be stored and displayed. The peak demand can be reset manually. Setting possibilities See "Setup: possibilities" on page 40.

### 7.5 Setpoints

The device supports two different types of setpoints:

- 1. Control setpoints for the general control applications and alarming.
- 2. Setpoints of the digital inputs and outputs: Provides control output actions in response to changes in digital input status.

#### 7.5.1 Control setpoints

The device features 9 user programmable control setpoints which provide extensive control by allowing a user to initiate an action in response to a specific condition. The alarm symbol  $\mathbb{Q}$  at the bottom of the LC display is lit if there are any reached/active control setpoints.

Setpoints can be programmed via the **communications interface.** The following **setup parameters** are provided:

1. **Setpoint type:** Specifies the monitoring condition (over setpoint or under setpoint) or is deactivated.

#### 2. Setpoint parameter

| Key | Parameters       | Factor; Unit     | Key | Parameters      | Factor; Unit | Key | Parameters                 | Factor; Unit     |
|-----|------------------|------------------|-----|-----------------|--------------|-----|----------------------------|------------------|
| 0   |                  |                  | 6   | $\lambda_{ges}$ | x1,000       | 12  | TOHD                       | x10,000          |
| 1   | U <sub>LN</sub>  | x 100; V         | 7   | THDU            | x10,000      | 13  | Demand<br>P <sub>ges</sub> | x 1,000; kW      |
| 2   | U <sub>LL</sub>  | x 100; V         | 8   | THDI            | x10,000      | 14  | Demand<br>Q <sub>ges</sub> | x 1,000;<br>kvar |
| 3   | 1                | x 1000; A        | 9   | TEHDU           | x10,000      | 15  | Demand S                   | x 1,000; kVA     |
| 4   | P <sub>ges</sub> | x 1,000; kW      | 10  | TEHD            | x10,000      | 16  | Ø Demand I                 | x 1,000; A       |
| 5   | Q <sub>ges</sub> | x 1,000;<br>kvar | 11  | TOHD            | x10,000      |     |                            |                  |

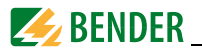

3. Setpoint limit (active limit): Specifies the

upper limits (over setpoint) resp.

lower limits (under setpoint)

that have to be violated before the setpoint becomes active (response threshold value).

4. Setpoint limit (inactive limit): Specifies the

*lower limits* (under setpoint) resp.

upper limits (over setpoint)

that have to be violated before the setpoint becomes inactive, e.g. return condition (release threshold value).

- Response delay: Specifies the minimum period that a limit value must have been violated before an action is triggered.
   Each status change generates an event which is stored in the event log. The range of the response delay can be between 0 and 9,999 seconds.
- 6. Delay on release: Specifies the minimum period that the setpoint return condition must have met before returning to normal condition. Each status change generates an event which is stored in the event log. The range of the delay on release can be between 0 and 9,999 seconds.
- 7. **Setpoint trigger**: Specifies what action the setpoint will take when it becomes active. This action includes "No Trigger" and "Trigger DOx".

#### 7.5.2 Setpoints of the digital inputs and outputs (DI setpoint)

Each of the six digital inputs can be programmed to trigger a digital output via the setpoints when it becomes active. The setpoints for the digital inputs are used for monitoring external status and to trigger alarming and control reactions in case of a limit value violation. The digital input setpoints can be programmed via the communications interface.

One digital output can control one or both of the digital outputs. The following events are stored in the event log

- Status change of the digital output (open or close)
- Digital input channel triggers the output actions
- The digital output is operated by the digital input

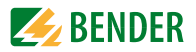

# 7.6 Logging

#### 7.6.1 Peak demand log

The PEM533 stores the peak demand of the last month and this month with timestamp for  $I_1, I_2, I_3, P_{ges}, Q_{ges}$  and  $S_{ges}$ . All values can be accessed through the front panel buttons as well as the communications interface.

#### 7.6.2 Max/Min log

The PEM533 stores each new maximum and minimum value of this month and last month. The stored values are listed in the table below.

| This n                | nonth                 | Last month            |                       |  |
|-----------------------|-----------------------|-----------------------|-----------------------|--|
| Maximum values        | Minimum values        | Maximum values        | Minimum values        |  |
| U <sub>L1 max</sub>   | U <sub>L1 min</sub>   | U <sub>L1 max</sub>   | U <sub>L1 min</sub>   |  |
| U <sub>L2 max</sub>   | U <sub>L2 min</sub>   | U <sub>L2 max</sub>   | U <sub>L2 min</sub>   |  |
| U <sub>L3 max</sub>   | U <sub>L3 min</sub>   | U <sub>L3 max</sub>   | U <sub>L3 min</sub>   |  |
| Ø U <sub>LN max</sub> | Ø U <sub>LN min</sub> | Ø U <sub>LN max</sub> | Ø U <sub>LN min</sub> |  |
| U <sub>L1L2 max</sub> | U <sub>L1L2 min</sub> | U <sub>L1L2 max</sub> | U <sub>L1L2 min</sub> |  |
| U <sub>L2L3 max</sub> | U <sub>L2L3 min</sub> | U <sub>L2L3 max</sub> | U <sub>L2L3 min</sub> |  |
| U <sub>L3L1 max</sub> | U <sub>L3L1 min</sub> | U <sub>L3L1 max</sub> | U <sub>L3L1 min</sub> |  |
| Ø U <sub>LL max</sub> | Ø U <sub>LL min</sub> | Ø U <sub>LL max</sub> | Ø U <sub>LL min</sub> |  |
| I <sub>1 max</sub>    | I <sub>1 min</sub>    | I <sub>1 max</sub>    | I <sub>1 min</sub>    |  |
| I <sub>2 max</sub>    | I <sub>2 min</sub>    | I <sub>2 max</sub>    | I <sub>2 min</sub>    |  |
| I <sub>3 max</sub>    | I <sub>3 min</sub>    | I <sub>3 max</sub>    | I <sub>3 min</sub>    |  |
| ØI <sub>max</sub>     | ØI <sub>min</sub>     | ØI <sub>max</sub>     | Ø I <sub>min</sub>    |  |
| P <sub>L1 max</sub>   | P <sub>L1 min</sub>   | P <sub>L1 max</sub>   | P <sub>L1 min</sub>   |  |
| P <sub>L2 max</sub>   | P <sub>L2 min</sub>   | P <sub>L2 max</sub>   | P <sub>L2 min</sub>   |  |
| P <sub>L3 max</sub>   | P <sub>L3 min</sub>   | P <sub>L3 max</sub>   | P <sub>L3 min</sub>   |  |
| P <sub>ges max</sub>  | P <sub>ges min</sub>  | P <sub>ges max</sub>  | P <sub>ges min</sub>  |  |
| Q <sub>L1 max</sub>   | Q <sub>L1 min</sub>   | Q <sub>L1 max</sub>   | Q <sub>L1 min</sub>   |  |
| Q <sub>L2 max</sub>   | Q <sub>L2 min</sub>   | Q <sub>L2 max</sub>   | Q <sub>L2 min</sub>   |  |
| Q <sub>L3 max</sub>   | Q <sub>L3 min</sub>   | Q <sub>L3 max</sub>   | Q <sub>L3 min</sub>   |  |

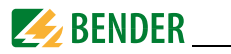

| This n                    | nonth                     | Last month                |                           |  |
|---------------------------|---------------------------|---------------------------|---------------------------|--|
| Maximum values            | Minimum values            | Maximum values            | Minimum values            |  |
| Q <sub>ges max</sub>      | Q <sub>ges min</sub>      | Q <sub>ges max</sub>      | Q <sub>ges min</sub>      |  |
| S <sub>L1 max</sub>       | S <sub>L1 min</sub>       | S <sub>L1 max</sub>       | S <sub>L1 min</sub>       |  |
| S <sub>L2 max</sub>       | S <sub>L2 min</sub>       | S <sub>L2 max</sub>       | S <sub>L2 min</sub>       |  |
| S <sub>L3 max</sub>       | S <sub>L3 min</sub>       | S <sub>L3 max</sub>       | S <sub>L3 min</sub>       |  |
| S <sub>ges max</sub>      | S <sub>ges min</sub>      | S <sub>ges max</sub>      | S <sub>ges min</sub>      |  |
| $\lambda_{1 max}$         | $\lambda_{1 min}$         | $\lambda_{1 max}$         | $\lambda_{1 \min}$        |  |
| $\lambda_{2 max}$         | $\lambda_{2min}$          | $\lambda_{2 max}$         | $\lambda_{2min}$          |  |
| $\lambda_{3 max}$         | $\lambda_{3 min}$         | $\lambda_{3 max}$         | $\lambda_{3 min}$         |  |
| $\lambda_{gesmax}$        | $\lambda_{ges\ min}$      | $\lambda_{gesmax}$        | $\lambda_{gesmin}$        |  |
| f <sub>max</sub>          | f <sub>min</sub>          | f <sub>max</sub>          | f <sub>min</sub>          |  |
| max. voltage<br>unbalance | min. voltage<br>unbalance | max. voltage<br>unbalance | min. voltage<br>unbalance |  |
| max. current<br>unbalance | min. current<br>unbalance | max. current<br>unbalance | min. current<br>unbalance |  |
| THD U <sub>L1 max</sub>   | THD U <sub>L1 min</sub>   | THD U <sub>L1 max</sub>   | THD U <sub>L1 min</sub>   |  |
| THD U <sub>L2 max</sub>   | THD U <sub>L2 min</sub>   | THD U <sub>L2 max</sub>   | THD U <sub>L2 min</sub>   |  |
| THD U <sub>L3 max</sub>   | THD U <sub>L3 min</sub>   | THD U <sub>L3 max</sub>   | THD U <sub>L3 min</sub>   |  |
| THD I <sub>1 max</sub>    | THD I <sub>1 min</sub>    | THD I <sub>1 max</sub>    | THD I <sub>1 min</sub>    |  |
| THD I <sub>2 max</sub>    | THD I <sub>2 min</sub>    | THD I <sub>2 max</sub>    | THD I <sub>2 min</sub>    |  |
| THD I <sub>3 max</sub>    | THD I <sub>3 min</sub>    | THD I <sub>3 max</sub>    | THD I <sub>3 min</sub>    |  |

Table 7.2: Measured values in Max/Min log for this month and last month

#### 7.6.3 Event log (SOE log)

The device can store up to 64 events. If there are more than 64 events, the newest event will replace the oldest event on a first-in-first-out basis: The 65<sup>th</sup> event will replace the first entry, the 66<sup>th</sup> the second one etc.

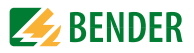

Possible events:

- Failure supply voltage
- Setpoint status change
- Relay actions
- Digital input status changes
- Setup changes

Each event record includes the event classification, the relevant parameter values and a timestamp in 1 ms resolution.

All event entries can be retrieved via the communications interface.

The event log can be cleared using the buttons on the front panel or via communications interface.

# 7.7 Power Quality

### 7.7.1 Harmonic distortion

The device provides an analysis

- Total Harmonic Distortion (THD)
- Even Total Harmonic Distortion (TEHD)
- Odd Total Harmonic Distortion (TOHD)
- k-factor
- All harmonics up to the 31<sup>st</sup> order

The evaluation of the harmonic components is carried out when a current of at least 150 mA (current input 1 A) resp. 750 mA (current input 5 A) flows. All parameters are available on the display or the communications interface.

The following parameters are provided:

|                             | L1                        | L2                        | L3                        |
|-----------------------------|---------------------------|---------------------------|---------------------------|
| Harmonics<br><b>voltage</b> | THD                       | THD                       | THD                       |
|                             | TEHD                      | TEHD                      | TEHD                      |
|                             | TOHD                      | TOHD                      | TOHD                      |
|                             | 2 <sup>nd</sup> harmonic  | 2 <sup>nd</sup> harmonic  | 2 <sup>nd</sup> harmonic  |
|                             |                           |                           |                           |
|                             | 31 <sup>st</sup> harmonic | 31 <sup>st</sup> harmonic | 31 <sup>st</sup> harmonic |

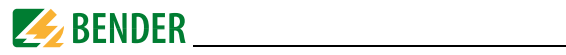

|           | L1                        | L2                        | L3                        |
|-----------|---------------------------|---------------------------|---------------------------|
|           | THD                       | THD                       | THD                       |
|           | TEHD                      | TEHD                      | TEHD                      |
|           | TOHD                      | TOHD                      | TOHD                      |
| Harmonics | k-factor                  | k-factor                  | k-factor                  |
| current   | 2 <sup>nd</sup> harmonic  | 2 <sup>nd</sup> harmonic  | 2 <sup>nd</sup> harmonic  |
|           |                           |                           |                           |
|           | 31 <sup>st</sup> harmonic | 31 <sup>st</sup> harmonic | 31 <sup>st</sup> harmonic |

#### 7.7.2 unbalance

The device can measure voltage and current unbalances. The following calculation method is applied:

| Voltage   | $= \frac{[ U_{L1} - \emptyset U ,  U_{L2} - \emptyset U ,  U_{L3} - \emptyset U ]_{max}}{[ U_{L1} - \emptyset U ,  U_{L3} - \emptyset U ]_{max}}$ | v 100 %  |
|-----------|----------------------------------------------------------------------------------------------------|----------|
| unbalance | ø <i>u</i>                                                                                                    | X 100 70 |
| Current   | $= \frac{[ I_1 - \emptyset I ,  I_2 - \emptyset I ,  I_3 - \emptyset I ]_{max}}{[ I_1 - \emptyset I ,  I_2 - \emptyset I ]_{max}}$                | v 100 %  |
| unbalance | øı                                                                                                    | X 100 70 |

Note: Ø means the average value

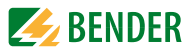

# 8. Modbus Register Map

This chapter provides a complete description of the Modbus register (protocol version 6.0) for the PEM533 series to facilitate access to information. In general, the registers are implemented as Modbus Read Only Registers (RO = read only) with the exception of the DO control registers, which are implemented as Write Only Registers (WO = write only).

PEM533 supports the 6-digit addressing scheme and the following Modbus functions:

- 1. Holding register for reading values (Read Holding Register; function code 0x03)
- 2. Register for setting the DO status (Force Single Coil; function code 0x05)
- 3. Register for device programming (Preset Multiple Registers; function code 0x10)

For a complete Modbus protocol specification, visit http://www.modbus.org.

| Register | Property | Description                   | Format | Scale/<br>unit        |
|----------|----------|-------------------------------|--------|-----------------------|
| 0000     | RO       | U <sub>L1</sub> <sup>1)</sup> | UINT32 | ×100, V <sup>2)</sup> |
| 0002     | RO       | U <sub>L2</sub> <sup>1)</sup> | UINT32 | ×100, V               |
| 0004     | RO       | U <sub>L3</sub> <sup>1)</sup> | UINT32 | ×100, V               |
| 0006     | RO       | Ø U <sub>LN</sub>             | UINT32 | ×100, V               |
| 0008     | RO       | U <sub>L1L2</sub>             | UINT32 | ×100, V               |
| 0010     | RO       | U <sub>L2L3</sub>             | UINT32 | ×100, V               |
| 0012     | RO       | U <sub>L3L1</sub>             | UINT32 | ×100, V               |
| 0014     | RO       | Ø U <sub>LL</sub>             | UINT32 | ×100, V               |
| 0016     | RO       | 11                            | UINT32 | ×1000, A              |
| 0018     | RO       | 12                            | UINT32 | ×1000, A              |
| 0020     | RO       | 13                            | UINT32 | ×1000, A              |
| 0022     | RO       | ØI                            | UINT32 | ×1000, A              |

### 8.1 Basic measurements

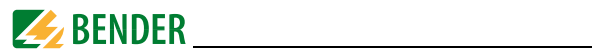

| Register | Property | Description                   | Format | Scale/<br>unit |
|----------|----------|-------------------------------|--------|----------------|
| 0024     | RO       | P <sub>L1</sub> <sup>1)</sup> | INT32  | ×1000, kW      |
| 0026     | RO       | P <sub>L2</sub> <sup>1)</sup> | INT32  | ×1000, kW      |
| 0028     | RO       | P <sub>L3</sub> <sup>1)</sup> | INT32  | ×1000, kW      |
| 0030     | RO       | P <sub>ges</sub>              | INT32  | ×1000, kW      |
| 0032     | RO       | Q <sub>L1</sub> <sup>1)</sup> | INT32  | ×1000, kvar    |
| 0034     | RO       | Q <sub>L2</sub> <sup>1)</sup> | INT32  | ×1000, kvar    |
| 0036     | RO       | Q <sub>L3</sub> <sup>1)</sup> | INT32  | ×1000, kvar    |
| 0038     | RO       | Q <sub>ges</sub>              | INT32  | ×1000, kvar    |
| 0040     | RO       | S <sub>L1</sub> <sup>1)</sup> | INT32  | ×1000, kVA     |
| 0042     | RO       | S <sub>L2</sub> <sup>1)</sup> | INT32  | ×1000, kVA     |
| 0044     | RO       | S <sub>L3</sub> <sup>1)</sup> | INT32  | ×1000, kVA     |
| 0046     | RO       | S <sub>ges</sub>              | INT32  | ×1000, kVA     |
| 0048     | RO       | $\lambda_{L1}^{1)}$           | INT16  | ×1000, -       |
| 0049     | RO       | $\lambda_{L2}^{1)}$           | INT16  | ×1000, -       |
| 0050     | RO       | $\lambda_{L3}^{1)}$           | INT16  | ×1000, -       |
| 0051     | RO       | $\lambda_{ges}$               | INT16  | ×1000, -       |
| 0052     | RO       | F                             | UINT16 | ×100, Hz       |
| 0053     | RO       | 14                            | UINT32 | x1000, A       |
| 00550064 |          | Reserved                      | 1      |                |
| 0065     | RO       | Voltage unbalance             | UINT16 | x1000          |
| 0066     | RO       | Current unbalance             | UINT16 | x1000          |
| 0067     | RO       | Displacement factor L1        | INT16  | x1000          |
| 0068     | RO       | Displacement factor L2        | INT16  | x1000          |
| 0069     | RO       | Displacement factor L3        | INT16  | x1000          |
| 0070     | RO       | Phase angle <sub>U</sub> L1   | UINT16 | x100, °        |
| 0071     | RO       | Phase angle <sub>U</sub> L2   | UINT16 | x100, °        |
| 0072     | RO       | Phase angle <sub>U</sub> L3   | UINT16 | x100, °        |

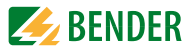

| Register | Property | Description                             | Format | Scale/<br>unit |  |
|----------|----------|-----------------------------------------|--------|----------------|--|
| 0073     | RO       | Phase angle I <sub>1</sub>              | UINT16 | x100, °        |  |
| 0074     | RO       | Phase angle I <sub>2</sub>              | UINT16 | x100, °        |  |
| 0075     | RO       | Phase angle I <sub>3</sub>              | UINT16 | x100, °        |  |
| 00760079 |          | Reserved                                |        |                |  |
| 0080     | RO       | Status digital<br>inputs <sup>3)</sup>  | UINT16 |                |  |
| 0081     | RO       | Status digital<br>outputs <sup>4)</sup> | UINT16 |                |  |
| 0082     | RO       | Alarm <sup>5)</sup>                     | UINT16 |                |  |
| 0083     | RO       | SOE Pointer <sup>6)</sup>               | UINT32 |                |  |
| 00850119 | Reserved |                                         |        |                |  |

Table 8.1: Basic measurements

#### Notes:

- <sup>1)</sup> Only in the case of wye connection.
- <sup>2)</sup> "x 100, V" means that the voltage value returned in the register is 100 times the actual measured value (therefore, the value of the register must be divided by 100 to obtain the measuring value).
- 3) Status register 0080: Represents the states of the two digital inputs B0 B5 for Dl1 Dl6 (1 = active/closed; 0 = inactive/open)
   4) Status register 0081: Represents the states of the two digital outputs B0 for DO1 (1 = active/closed; 0 = inactive/open) B1 for DO2 (1 = active/closed; 0 = inactive/open)
   5) The alarm explicitor 0092 indicates the various alarm states (1 = active, 0 = inactive)
- <sup>5)</sup> The **alarm register 0082** indicates the various alarm states (1 = active, 0 = inactive). Table 8.2 on page 56 illustrates details of the alarm register.

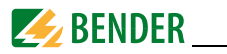

| Bit in register 0082 | Alarm event |
|----------------------|-------------|
| B0B2                 | Reserved    |
| B3                   | Setpoint 1  |
| B4                   | Setpoint 2  |
| B5                   | Setpoint 3  |
| B6                   | Setpoint 4  |
| B7                   | Setpoint 5  |
| B8                   | Setpoint 6  |
| B9                   | Setpoint 7  |
| B10                  | Setpoint 8  |
| B11                  | Setpoint 9  |
| all other bits       | Reserved    |

| Table 8.2: Bit sequence | alarm register (0082) |
|-------------------------|-----------------------|
|-------------------------|-----------------------|

<sup>6)</sup> The SOE pointer points to the last entry added. The event log can store up to 64 events. It works like a ring buffer according to the FIFO principle: The 65<sup>rd</sup> value overwrites the first value, the 66<sup>th</sup> the second one and so on. The event log can be reset in the setup parameter menu (see page 42).

### 8.2 Energy measurement

| Register | Property | Description                | Format | Unit  |
|----------|----------|----------------------------|--------|-------|
| 0200     | RW       | Active energy import       | UINT32 | kWh   |
| 0202     | RW       | Active energy export       | UINT32 | kWh   |
| 0204     | RO       | Active energy net amount   | INT32  | kWh   |
| 0206     | RO       | Total active energy        | UINT32 | kWh   |
| 0208     | RW       | Reactive energy import     | UINT32 | kvarh |
| 0210     | RW       | Reactive energy export     | UINT32 | kvarh |
| 0212     | RO       | Reactive energy net amount | INT32  | kvarh |
| 0214     | RO       | Total reactive energy      | UINT32 | kvarh |
| 0216     | RW       | Apparent energy            | UINT32 | kVAh  |

Table 8.3: Energy measurements

Note: After reaching the maximum value of 999.999.999 kWh/kvarh/kVAh, the measurement starts again with 0.

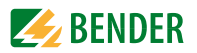

# 8.3 Harmonic measurements

| Register | Property | Description                              | Format | Unit    |
|----------|----------|------------------------------------------|--------|---------|
| 04000402 |          | Reserved                                 |        |         |
| 0403     | RO       | k-factor I <sub>1</sub>                  | UINT16 | x10     |
| 0404     | RO       | k-factor I <sub>2</sub>                  | UINT16 | x10     |
| 0405     | RO       | k-factor I <sub>3</sub>                  | UINT16 | x10     |
| 0406     | RO       | TOHD <sub>UL1</sub>                      | UINT16 | x10,000 |
| 0407     | RO       | TOHD <sub>UL2</sub>                      | UINT16 | x10,000 |
| 0408     | RO       | TOHD <sub>UL3</sub>                      | UINT16 | x10,000 |
| 0409     | RO       | TOHD <sub>I1</sub>                       | UINT16 | x10,000 |
| 0410     | RO       | TOHD <sub>12</sub>                       | UINT16 | x10,000 |
| 0411     | RO       | TOHD <sub>13</sub>                       | UINT16 | x10,000 |
| 0412     | RO       | TEHD <sub>UL1</sub>                      | UINT16 | x10,000 |
| 0413     | RO       | TEHD <sub>UL2</sub>                      | UINT16 | x10,000 |
| 0414     | RO       | TEHD <sub>UL3</sub>                      | UINT16 | x10,000 |
| 0415     | RO       | TEHD <sub>I1</sub>                       | UINT16 | x10,000 |
| 0416     | RO       | TEHD <sub>12</sub>                       | UINT16 | x10,000 |
| 0417     | RO       | TEHD <sub>I3</sub>                       | UINT16 | x10,000 |
| 0418     | RO       | THD <sub>UL1</sub>                       | UINT16 | x10,000 |
| 0419     | RO       | THD <sub>UL2</sub>                       | UINT16 | x10,000 |
| 0420     | RO       | THD <sub>UL3</sub>                       | UINT16 | x10,000 |
| 0421     | RO       | THD <sub>I1</sub>                        | UINT16 | x10,000 |
| 0422     | RO       | THD <sub>12</sub>                        | UINT16 | x10,000 |
| 0423     | RO       | THD <sub>I3</sub>                        | UINT16 | x10,000 |
| 0424     | RO       | U <sub>L1</sub> 2 <sup>nd</sup> harmonic | UINT16 | x10,000 |
| 0425     | RO       | U <sub>L2</sub> 2 <sup>nd</sup> harmonic | UINT16 | x10,000 |
| 0426     | RO       | U <sub>L3</sub> 2 <sup>nd</sup> harmonic | UINT16 | x10.000 |

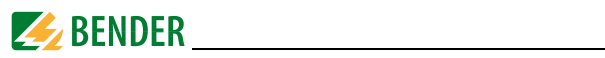

| Register | Property | Description                                     | Format | Unit    |
|----------|----------|-------------------------------------------------|--------|---------|
| 0427     | RO       | <i>l</i> <sub>1</sub> 2 <sup>nd</sup> harmonic  | UINT16 | x10,000 |
| 0428     | RO       | <i>I</i> <sub>2</sub> 2 <sup>nd</sup> harmonic  | UINT16 | x10,000 |
| 0429     | RO       | l <sub>3</sub> 2 <sup>nd</sup> harmonic         | UINT16 | x10,000 |
|          | RO       |                                                 | UINT16 | x10.000 |
| 0598     | RO       | U <sub>L1</sub> 31 <sup>st</sup> harmonic       | UINT16 | x10,000 |
| 0599     | RO       | U <sub>L2</sub> 31 <sup>st</sup> harmonic       | UINT16 | x10,000 |
| 0600     | RO       | U <sub>L3</sub> 31 <sup>st</sup> harmonic       | UINT16 | x10,000 |
| 0601     | RO       | <i>I</i> <sub>1</sub> 31 <sup>st</sup> harmonic | UINT16 | x10,000 |
| 0602     | RO       | I <sub>2</sub> 31 <sup>st</sup> harmonic        | UINT16 | x10,000 |
| 0603     | RO       | l <sub>3</sub> 31 <sup>st</sup> harmonic        | UINT16 | x10,000 |

Table 8.4: Harmonic measurements

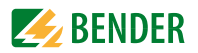

### 8.4 Demand

| Register | Property | Description              | Format | Unit        |
|----------|----------|--------------------------|--------|-------------|
| 1000     | RO       | Demand U <sub>L1</sub>   | INT32  | x100, V     |
| 1002     | RO       | Demand U <sub>L2</sub>   | INT32  | x100, V     |
| 1004     | RO       | Demand U <sub>L3</sub>   | INT32  | x100, V     |
| 1006     | RO       | Ø Demand U <sub>LN</sub> | INT32  | x100, V     |
| 1008     | RO       | Demand U <sub>L1L2</sub> | INT32  | x100, V     |
| 1010     | RO       | Demand U <sub>L2L3</sub> | INT32  | x100, V     |
| 1012     | RO       | Demand U <sub>L3L1</sub> | INT32  | x100, V     |
| 1014     | RO       | Ø Demand U <sub>LL</sub> | INT32  | x100, V     |
| 1016     | RO       | Demand I <sub>1</sub>    | INT32  | x1000, A    |
| 1018     | RO       | Demand I <sub>2</sub>    | INT32  | x1000, A    |
| 1020     | RO       | Demand I <sub>3</sub>    | INT32  | x1000, A    |
| 1022     | RO       | Ø Demand I               | INT32  | x1000, A    |
| 1024     | RO       | Demand P <sub>L1</sub>   | INT32  | x1000, kW   |
| 1026     | RO       | Demand P <sub>L2</sub>   | INT32  | x1000, kW   |
| 1028     | RO       | Demand P <sub>L3</sub>   | INT32  | x1000, kW   |
| 1030     | RO       | Demand P <sub>ges</sub>  | INT32  | x1000, kW   |
| 1032     | RO       | Demand Q <sub>L1</sub>   | INT32  | x1000, kvar |
| 1034     | RO       | Demand Q <sub>L2</sub>   | INT32  | x1000, kvar |
| 1036     | RO       | Demand Q <sub>L3</sub>   | INT32  | x1000, kvar |
| 1038     | RO       | Demand Q <sub>ges</sub>  | INT32  | x1000, kvar |
| 1040     | RO       | Demand S <sub>L1</sub>   | INT32  | x1000, kVA  |
| 1042     | RO       | Demand S <sub>L2</sub>   | INT32  | x1000, kVA  |
| 1044     | RO       | Demand S <sub>L3</sub>   | INT32  | x1000, kVA  |
| 1046     | RO       | Demand S <sub>ges</sub>  | INT32  | x1000, kVA  |
| 1048     | RO       | Demand $\lambda_1$       | INT32  | x1000       |
| 1050     | RO       | Demand $\lambda_2$       | INT32  | x1000       |

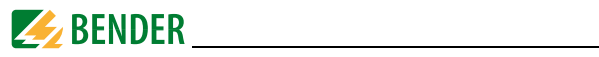

| Register | Property | Description                   | Format | Unit     |
|----------|----------|-------------------------------|--------|----------|
| 1052     | RO       | Demand $\lambda_3$            | INT32  | x1000    |
| 1054     | RO       | Demand $\lambda_{ges}$        | INT32  | x1000    |
| 1056     | RO       | Demand <i>f</i>               | INT32  | x100, Hz |
| 1058     | RO       | Demand voltage unbal-<br>ance | INT32  | x1000    |
| 1060     | RO       | Demand current<br>unbalance   | INT32  | x1000    |
| 1062     | RO       | Demand THD <sub>UL1</sub>     | INT32  | x10,000  |
| 1064     | RO       | Demand THD <sub>UL2</sub>     | INT32  | x10.000  |
| 1066     | RO       | Demand THD <sub>UL3</sub>     | INT32  | x10,000  |
| 1068     | RO       | Demand THD <sub>I1</sub>      | INT32  | x10,000  |
| 1070     | RO       | Demand THD <sub>12</sub>      | INT32  | x10,000  |
| 1072     | RO       | Demand THD <sub>13</sub>      | INT32  | x10,000  |

Table 8.5: Register demands

# 8.5 Extreme values per demand measurement time frame

| 8.5.1 N | Maximum | values | demand |
|---------|---------|--------|--------|
|---------|---------|--------|--------|

| Register | Property | Description           | Format | Unit     |
|----------|----------|-----------------------|--------|----------|
| 1400     | RO       | U <sub>L1 max</sub>   | INT32  | x100, V  |
| 1402     | RO       | U <sub>L2 max</sub>   | INT32  | x100, V  |
| 1404     | RO       | U <sub>L3 max</sub>   | INT32  | x100, V  |
| 1406     | RO       | Ø U <sub>LN max</sub> | INT32  | x100, V  |
| 1408     | RO       | U <sub>L1L2 max</sub> | INT32  | x100, V  |
| 1410     | RO       | U <sub>L2L3 max</sub> | INT32  | x100, V  |
| 1412     | RO       | U <sub>L3L1 max</sub> | INT32  | x100, V  |
| 1414     | RO       | Ø U <sub>LL max</sub> | INT32  | x100, V  |
| 1416     | RO       | I <sub>1 max</sub>    | INT32  | x1000, A |
| 1418     | RO       | I <sub>2 max</sub>    | INT32  | x1000, A |

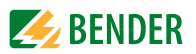

| Register | Property | Description            | Format | Unit        |
|----------|----------|------------------------|--------|-------------|
| 1420     | RO       | I <sub>3 max</sub>     | INT32  | x1000, A    |
| 1422     | RO       | ØI <sub>max</sub>      | INT32  | x1000, A    |
| 1424     | RO       | P <sub>L1 max</sub>    | INT32  | x1000, kW   |
| 1426     | RO       | P <sub>L2 max</sub>    | INT32  | x1000, kW   |
| 1428     | RO       | P <sub>L3 max</sub>    | INT32  | x1000, kW   |
| 1430     | RO       | P <sub>ges max</sub>   | INT32  | x1000, kW   |
| 1432     | RO       | Q <sub>L1 max</sub>    | INT32  | x1000, kvar |
| 1434     | RO       | Q <sub>L2 max</sub>    | INT32  | x1000, kvar |
| 1436     | RO       | Q <sub>L3 max</sub>    | INT32  | x1000, kvar |
| 1438     | RO       | Q <sub>ges max</sub>   | INT32  | x1000, kvar |
| 1440     | RO       | S <sub>L1 max</sub>    | INT32  | x1000, kVA  |
| 1442     | RO       | S <sub>L2 max</sub>    | INT32  | x1000, kVA  |
| 1444     | RO       | S <sub>L3 max</sub>    | INT32  | x1000, kVA  |
| 1446     | RO       | S <sub>ges max</sub>   | INT32  | x1000, kVA  |
| 1448     | RO       | $\lambda_{1 max}$      | INT32  | x1000       |
| 1450     | RO       | $\lambda_{2 max}$      | INT32  | x1000       |
| 1452     | RO       | $\lambda_{3 max}$      | INT32  | x1000       |
| 1454     | RO       | $\lambda_{ges max}$    | INT32  | x1000       |
| 1456     | RO       | f <sub>max</sub>       | INT32  | x100, Hz    |
| 1458     | RO       | max. voltage unbalance | INT32  | x1000       |
| 1460     | RO       | max. current unbalance | INT32  | x1000       |
| 1462     | RO       | THD <sub>UL1 max</sub> | INT32  | x10.000     |
| 1464     | RO       | THD <sub>UL2 max</sub> | INT32  | x10.000     |
| 1466     | RO       | THD <sub>UL3 max</sub> | INT32  | x10.000     |
| 1468     | RO       | THD <sub>I1 max</sub>  | INT32  | x10.000     |
| 1470     | RO       | THD <sub>I2 max</sub>  | INT32  | x10.000     |
| 1472     | RO       | THD <sub>I3 max</sub>  | INT32  | x10,000     |

Fig. 8.1: Maximum values per demand period

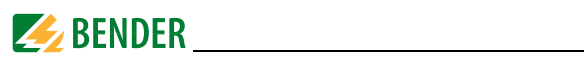

#### 8.5.2 Minimum values demand

| Register | Property | Description           | Format | Unit        |
|----------|----------|-----------------------|--------|-------------|
| 1600     | RO       | U <sub>L1 min</sub>   | INT32  | x100, V     |
| 1602     | RO       | U <sub>L2 min</sub>   | INT32  | x100, V     |
| 1604     | RO       | U <sub>L3 min</sub>   | INT32  | x100, V     |
| 1606     | RO       | Ø U <sub>LN min</sub> | INT32  | x100, V     |
| 1608     | RO       | U <sub>L1L2 min</sub> | INT32  | x100, V     |
| 1610     | RO       | U <sub>L2L3 min</sub> | INT32  | x100, V     |
| 1612     | RO       | U <sub>L3L1 min</sub> | INT32  | x100, V     |
| 1614     | RO       | Ø U <sub>LL min</sub> | INT32  | x100, V     |
| 1616     | RO       | l <sub>1 min</sub>    | INT32  | x1000, A    |
| 1618     | RO       | l <sub>2 min</sub>    | INT32  | x1000, A    |
| 1620     | RO       | I <sub>3 min</sub>    | INT32  | x1000, A    |
| 1622     | RO       | ØI <sub>min</sub>     | INT32  | x1000, A    |
| 1624     | RO       | P <sub>L1 min</sub>   | INT32  | x1000, kW   |
| 1626     | RO       | P <sub>L2 min</sub>   | INT32  | x1000, kW   |
| 1628     | RO       | P <sub>L3 min</sub>   | INT32  | x1000, kW   |
| 1630     | RO       | P <sub>ges min</sub>  | INT32  | x1000, kW   |
| 1632     | RO       | Q <sub>L1 min</sub>   | INT32  | x1000, kvar |
| 1634     | RO       | Q <sub>L2 min</sub>   | INT32  | x1000, kvar |
| 1636     | RO       | Q <sub>L3 min</sub>   | INT32  | x1000, kvar |
| 1638     | RO       | Q <sub>ges min</sub>  | INT32  | x1000, kvar |
| 1640     | RO       | S <sub>L1 min</sub>   | INT32  | x1000, kVA  |
| 1642     | RO       | S <sub>L2 min</sub>   | INT32  | x1000, kVA  |
| 1644     | RO       | S <sub>L3 min</sub>   | INT32  | x1000, kVA  |
| 1646     | RO       | S <sub>ges min</sub>  | INT32  | x1000, kVA  |
| 1648     | RO       | λ <sub>1 min</sub>    | INT32  | x1000       |
| 1650     | RO       | $\lambda_{2 \min}$    | INT32  | x1000       |
| 1652     | RO       | $\lambda_{3 \min}$    | INT32  | x1000       |

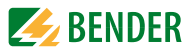

| Register | Property | Description            | Format | Unit     |
|----------|----------|------------------------|--------|----------|
| 1654     | RO       | $\lambda_{gesmin}$     | INT32  | x1000    |
| 1656     | RO       | f <sub>min</sub>       | INT32  | x100, Hz |
| 1658     | RO       | min. voltage unbalance | INT32  | x1000    |
| 1660     | RO       | min. current unbalance | INT32  | x1000    |
| 1662     | RO       | THD <sub>UL1 min</sub> | INT32  | x10.000  |
| 1664     | RO       | THD <sub>UL2 min</sub> | INT32  | x10.000  |
| 1666     | RO       | THD <sub>UL3 min</sub> | INT32  | x10,000  |
| 1668     | RO       | THD <sub>I1 min</sub>  | INT32  | x10,000  |
| 1670     | RO       | THD <sub>I2 min</sub>  | INT32  | x10,000  |
| 1672     | RO       | THD <sub>I3 min</sub>  | INT32  | x10,000  |

Table 8.6: Minimum values per demand period

### 8.6 Peak demand

The value of the peak demand register is the actual value x 1,000, that means, to obtain a value in kW, kVA or kvar, the value of the register has to be divided by 1000.

#### 8.6.1 Peak demand this month

| Register | Prope<br>rty | Description                              | Format          |             |
|----------|--------------|------------------------------------------|-----------------|-------------|
| 18001804 | RO           | Peak demand <i>P</i> of this month       |                 | x1000, kW   |
| 18051809 | RO           | Peak demand Q of this month              |                 | x1000, kvar |
| 18101814 | RO           | Peak demand S of this month              | see<br>Table 8. | x1000, kVA  |
| 18151819 | RO           | Peak demand I <sub>1</sub> of this month | 9 on<br>page 64 | x1000, A    |
| 18201824 | RO           | Peak demand I <sub>2</sub> of this month | 1               | x1000, A    |
| 18251829 | RO           | Peak demand I <sub>3</sub> of this month |                 | x1000, A    |

Table 8.7: Peak demand of this month

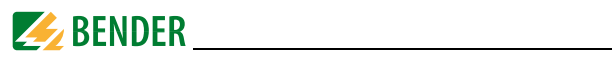

#### 8.6.2 Peak demand last month

| Register | Property | Description                           | Format                  |             |
|----------|----------|---------------------------------------|-------------------------|-------------|
| 18501854 | RO       | Peak demand P last month              | see<br>Table 8.<br>9 on | x1000, kW   |
| 18551859 | RO       | Peak demand Q last month              |                         | x1000, kvar |
| 18601864 | RO       | Peak demand S last month              |                         | x1000, kVA  |
| 18651869 | RO       | Peak demand I <sub>1</sub> last month |                         | x1000, A    |
| 18701874 | RO       | Peak demand I <sub>2</sub> last month | 1-3                     | x1000, A    |
| 18751879 | RO       | Peak demand I <sub>3</sub> last month |                         | x1000, A    |

Table 8.8: Peak demand last month

#### Peak demand data structure

| Offset | Property | Description       | Format | Note               |
|--------|----------|-------------------|--------|--------------------|
| + 0    | RO       | Peak demand value | INT32  |                    |
| + 2    | RO       | HiWord: Year      | UINT16 | 199<br>(year-2000) |
|        | RO       | LoWord: Month     |        | 112                |
| ± 3    | RO       | HiWord: Date: Day | UINT16 | 128/29/30/31       |
| + 3    | RO       | LoWord: Hour      |        | 023                |
| . 4    | RO       | HiWord: Minute    | LUNT16 | 059                |
| . 4    | RO       | LoWord: Second    | OINTIO | 059                |

Table 8.9: Peak demand data structure

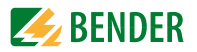

### 8.7 Max/Min log

### 8.7.1 Maximum log of this month

| Register | Eigenschaft | Beschreibung          | Format               | Einheit     |
|----------|-------------|-----------------------|----------------------|-------------|
| 20002004 | RO          | U <sub>L1 max</sub>   |                      | x100, V     |
| 20052009 | RO          | U <sub>L2 max</sub>   |                      | x100, V     |
| 20102014 | RO          | U <sub>L3 max</sub>   |                      | x100, V     |
| 20152019 | RO          | Ø U <sub>LN max</sub> |                      | x100, V     |
| 20202024 | RO          | U <sub>L1L2 max</sub> |                      | x100, V     |
| 20252029 | RO          | U <sub>L2L3 max</sub> |                      | x100, V     |
| 20302034 | RO          | U <sub>L3L1 max</sub> |                      | x100, V     |
| 20352039 | RO          | Ø U <sub>LL max</sub> |                      | x100, V     |
| 20402044 | RO          | I <sub>1 max</sub>    |                      | x1000, A    |
| 20452049 | RO          | l <sub>2 max</sub>    |                      | x1000, A    |
| 20502054 | RO          | I <sub>3 max</sub>    |                      | x1000, A    |
| 20552059 | RO          | ØI <sub>max</sub>     | see<br>Table 8 14 on | x1000, A    |
| 20602064 | RO          | P <sub>L1 max</sub>   | page 71              | x1000, kW   |
| 20652069 | RO          | P <sub>L2 max</sub>   |                      | x1000, kW   |
| 20702074 | RO          | P <sub>L3 max</sub>   |                      | x1000, kW   |
| 20752079 | RO          | P <sub>ges max</sub>  |                      | x1000, kW   |
| 20802084 | RO          | Q <sub>L1 max</sub>   |                      | x1000, kvar |
| 20852089 | RO          | Q <sub>L2 max</sub>   |                      | x1000, kvar |
| 20902095 | RO          | Q <sub>L3 max</sub>   |                      | x1000, kvar |
| 20962099 | RO          | Q <sub>ges max</sub>  |                      | x1000, kvar |
| 21002104 | RO          | S <sub>L1 max</sub>   |                      | x1000, kVA  |
| 21052109 | RO          | S <sub>L2 max</sub>   |                      | x1000, kVA  |
| 21102114 | RO          | S <sub>L3 max</sub>   |                      | x1000, kVA  |
| 21152119 | RO          | S <sub>ges max</sub>  |                      | x1000, kVA  |

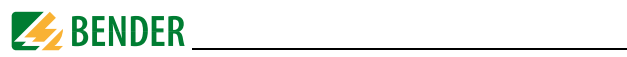

| Register | Eigenschaft | Beschreibung           | Format                                    | Einheit  |
|----------|-------------|------------------------|-------------------------------------------|----------|
| 21202124 | RO          | $\lambda_{1 max}$      |                                           | x1000    |
| 21252129 | RO          | $\lambda_{2 max}$      | Format<br>see<br>Table 8.14 on<br>page 71 | x1000    |
| 21302134 | RO          | $\lambda_{3 max}$      |                                           | x1000    |
| 21352139 | RO          | $\lambda_{ges max}$    |                                           | x1000    |
| 21402144 | RO          | f <sub>max</sub>       |                                           | x100, Hz |
| 21452149 | RO          | min. voltage unbalance |                                           | x1000    |
| 21502154 | RO          | min. current unbalance |                                           | x1000    |
| 21552159 | RO          | THD <sub>UL1 max</sub> | page / I                                  | x10.000  |
| 21602164 | RO          | THD <sub>UL2 max</sub> |                                           | x10.000  |
| 21652169 | RO          | THD <sub>UL3 max</sub> |                                           | x10.000  |
| 21702174 | RO          | THD <sub>I1 max</sub>  |                                           | x10.000  |
| 21752179 | RO          | THD <sub>I2 max</sub>  |                                           | x10.000  |
| 21802184 | RO          | THD <sub>I3 max</sub>  |                                           | x10.000  |

Table 8.10: Max log of this month

### 8.7.2 Min log of this month

| Register | Property | Description           | Format        |          |
|----------|----------|-----------------------|---------------|----------|
| 23002304 | RO       | U <sub>L1 min</sub>   |               | x100, V  |
| 23052309 | RO       | U <sub>L2 min</sub>   |               | x100, V  |
| 23102314 | RO       | U <sub>L3 min</sub>   |               | x100, V  |
| 23152319 | RO       | Ø U <sub>LN min</sub> |               | x100, V  |
| 23202324 | RO       | U <sub>L1L2 min</sub> | 500           | x100, V  |
| 23252329 | RO       | U <sub>L2L3 min</sub> | Table 8.14 on | x100, V  |
| 23302334 | RO       | U <sub>L3L1 min</sub> | page / I      | x100, V  |
| 23352339 | RO       | Ø U <sub>LL min</sub> |               | x100, V  |
| 23402344 | RO       | I <sub>1 min</sub>    |               | x1000, A |
| 23452349 | RO       | I <sub>2 min</sub>    |               | x1000, A |
| 23502354 | RO       | I <sub>3 min</sub>    |               | x1000, A |

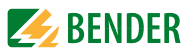

| Register | Property | Description            | Format               |             |
|----------|----------|------------------------|----------------------|-------------|
| 23552359 | RO       | ØI <sub>min</sub>      |                      | x1000, A    |
| 23602364 | RO       | P <sub>L1 min</sub>    |                      | x1000, kW   |
| 23652369 | RO       | P <sub>L2 min</sub>    | -                    | x1000, kW   |
| 23702374 | RO       | P <sub>L3 min</sub>    |                      | x1000, kW   |
| 23752379 | RO       | P <sub>ges min</sub>   |                      | x1000, kW   |
| 23802384 | RO       | Q <sub>L1 min</sub>    |                      | x1000, kvar |
| 23852389 | RO       | Q <sub>L2 min</sub>    |                      | x1000, kvar |
| 23902395 | RO       | Q <sub>L3 min</sub>    |                      | x1000, kvar |
| 23962399 | RO       | Q <sub>ges min</sub>   |                      | x1000, kvar |
| 24002404 | RO       | S <sub>L1 min</sub>    |                      | x1000, kVA  |
| 24052409 | RO       | S <sub>L2 min</sub>    |                      | x1000, kVA  |
| 24102414 | RO       | S <sub>L3 min</sub>    |                      | x1000, kVA  |
| 24152419 | RO       | S <sub>ges min</sub>   | see<br>Table 8 14 on | x1000, kVA  |
| 24202424 | RO       | $\lambda_{1 min}$      | page 71              | x1000       |
| 24252429 | RO       | $\lambda_{2 \min}$     |                      | x1000       |
| 24302434 | RO       | $\lambda_{3 min}$      |                      | x1000       |
| 24352439 | RO       | $\lambda_{ges\ min}$   |                      | x1000       |
| 24402444 | RO       | f <sub>min</sub>       |                      | x100, Hz    |
| 24452449 | RO       | min. voltage unbalance |                      | x1000       |
| 24502454 | RO       | min. current unbalance |                      | x1000       |
| 24552459 | RO       | THD <sub>UL1 min</sub> |                      | x10,000     |
| 24602464 | RO       | THD <sub>UL2 min</sub> |                      | x10,000     |
| 24652469 | RO       | THD <sub>UL3 min</sub> |                      | x10,000     |
| 24702474 | RO       | THD <sub>I1 min</sub>  |                      | x10,000     |
| 24752479 | RO       | THD <sub>I2 min</sub>  |                      | x10,000     |
| 24802484 | RO       | THD <sub>I3 min</sub>  |                      | x10,000     |

Table 8.11: Min log of this month

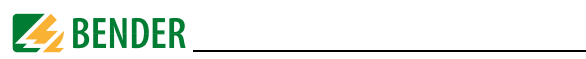

#### 8.7.3 Max log of last month

| Register | Property | Description           | Format            |             |
|----------|----------|-----------------------|-------------------|-------------|
| 26002604 | RO       | U <sub>L1 max</sub>   |                   | x100, V     |
| 26052609 | RO       | U <sub>L2 max</sub>   |                   | x100, V     |
| 26102614 | RO       | U <sub>L3 max</sub>   |                   | x100, V     |
| 26152619 | RO       | Ø U <sub>LN max</sub> |                   | x100, V     |
| 26202624 | RO       | U <sub>L1L2 max</sub> |                   | x100, V     |
| 26252629 | RO       | U <sub>L2L3 max</sub> |                   | x100, V     |
| 26302634 | RO       | U <sub>L3L1 max</sub> |                   | x100, V     |
| 26352639 | RO       | Ø U <sub>LL max</sub> |                   | x100, V     |
| 26402644 | RO       | I <sub>1 max</sub>    |                   | x1000, A    |
| 26452649 | RO       | I <sub>2 max</sub>    |                   | x1000, A    |
| 26502654 | RO       | I <sub>3 max</sub>    |                   | x1000, A    |
| 26552659 | RO       | ØI <sub>max</sub>     | see<br>Table 8 14 | x1000, A    |
| 26602664 | RO       | P <sub>L1 max</sub>   | on page 71        | x1000, kW   |
| 26652669 | RO       | P <sub>L2 max</sub>   |                   | x1000, kW   |
| 26702674 | RO       | P <sub>L3 max</sub>   |                   | x1000, kW   |
| 26752679 | RO       | P <sub>ges max</sub>  |                   | x1000, kW   |
| 26802684 | RO       | Q <sub>L1 max</sub>   |                   | x1000, kvar |
| 26852689 | RO       | Q <sub>L2 max</sub>   |                   | x1000, kvar |
| 26902695 | RO       | Q <sub>L3 max</sub>   |                   | x1000, kvar |
| 26962699 | RO       | Q <sub>ges max</sub>  |                   | x1000, kvar |
| 27002704 | RO       | S <sub>L1 max</sub>   |                   | x1000, kVA  |
| 27052709 | RO       | S <sub>L2 max</sub>   |                   | x1000, kVA  |
| 27102714 | RO       | S <sub>L3 max</sub>   |                   | x1000, kVA  |
| 27152719 | RO       | S <sub>ges max</sub>  |                   | x1000, kVA  |

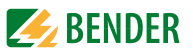

| Register | Property | Description            | Format                          |          |
|----------|----------|------------------------|---------------------------------|----------|
| 27202724 | RO       | $\lambda_{1 max}$      | see<br>Table 8.14<br>on page 71 | x1000    |
| 27252729 | RO       | $\lambda_{2 max}$      |                                 | x1000    |
| 27302734 | RO       | $\lambda_{3 max}$      |                                 | x1000    |
| 27352739 | RO       | $\lambda_{ges\ max}$   |                                 | x1000    |
| 27402744 | RO       | f <sub>max</sub>       |                                 | x100, Hz |
| 27452749 | RO       | max. voltage unbalance |                                 | x1000    |
| 27502754 | RO       | max. current unbalance |                                 | x1000    |
| 27552759 | RO       | THD <sub>UL1 max</sub> |                                 | x10,000  |
| 27602764 | RO       | THD <sub>UL2 max</sub> |                                 | x10,000  |
| 27652769 | RO       | THD <sub>UL3 max</sub> |                                 | x10,000  |
| 27702774 | RO       | THD <sub>I1 max</sub>  |                                 | x10,000  |
| 27752779 | RO       | THD <sub>I2 max</sub>  |                                 | x10,000  |
| 27802784 | RO       | THD <sub>I3 max</sub>  |                                 | x10,000  |

Table 8.12: Max log of last month

### 8.7.4 Min log last month

| Register | Property | Description           | Format                       |          |
|----------|----------|-----------------------|------------------------------|----------|
| 29002904 | RO       | U <sub>L1 min</sub>   | see Table 8.14<br>on page 71 | x100, V  |
| 29052909 | RO       | U <sub>L2 min</sub>   |                              | x100, V  |
| 29102914 | RO       | U <sub>L3 min</sub>   |                              | x100, V  |
| 29152919 | RO       | Ø U <sub>LN min</sub> |                              | x100, V  |
| 29202924 | RO       | U <sub>L1L2 min</sub> |                              | x100, V  |
| 29252929 | RO       | U <sub>L2L3 min</sub> |                              | x100, V  |
| 29302934 | RO       | U <sub>L3L1 min</sub> |                              | x100, V  |
| 29352939 | RO       | Ø U <sub>LL min</sub> |                              | x100, V  |
| 29402944 | RO       | I <sub>1 min</sub>    |                              | x1000, A |
| 29452949 | RO       | I <sub>2 min</sub>    |                              | x1000, A |
| 29502954 | RO       | I <sub>3 min</sub>    |                              | x1000, A |

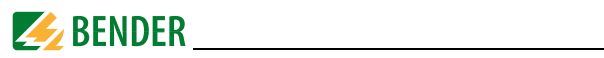

| Register | Property | Description                 | Format                       |             |
|----------|----------|-----------------------------|------------------------------|-------------|
| 29552959 | RO       | ØI <sub>min</sub>           |                              | x1000, A    |
| 29602964 | RO       | P <sub>L1 min</sub>         |                              | x1000, kW   |
| 29652969 | RO       | P <sub>L2 min</sub>         |                              | x1000, kW   |
| 29702974 | RO       | P <sub>L3 min</sub>         |                              | x1000, kW   |
| 29752979 | RO       | P <sub>ges min</sub>        |                              | x1000, kW   |
| 29802984 | RO       | Q <sub>L1 min</sub>         |                              | x1000, kvar |
| 29852989 | RO       | Q <sub>L2 min</sub>         |                              | x1000, kvar |
| 29902995 | RO       | Q <sub>L3 min</sub>         |                              | x1000, kvar |
| 29962999 | RO       | Q <sub>ges min</sub>        |                              | x1000, kvar |
| 30003004 | RO       | S <sub>L1 min</sub>         | see Table 8.14<br>on page 71 | x1000, kVA  |
| 30053009 | RO       | S <sub>L2 min</sub>         |                              | x1000, kVA  |
| 30103014 | RO       | S <sub>L3 min</sub>         |                              | x1000, kVA  |
| 30153019 | RO       | S <sub>ges min</sub>        |                              | x1000, kVA  |
| 30203024 | RO       | $\lambda_{1 \min}$          |                              | x1000       |
| 30253029 | RO       | $\lambda_{2 \min}$          |                              | x1000       |
| 30303034 | RO       | $\lambda_{3 min}$           |                              | x1000       |
| 30353039 | RO       | $\lambda_{ges\ min}$        |                              | x1000       |
| 30403044 | RO       | f <sub>min</sub>            |                              | x100, Hz    |
| 30453049 | RO       | min. voltage unbal-<br>ance |                              | x1000       |
| 30503054 | RO       | min. current unbal-<br>ance |                              | x1000       |
| 30553059 | RO       | THD <sub>UL1 min</sub>      |                              | x10,000     |
| 30603064 | RO       | THD <sub>UL2 min</sub>      |                              | x10,000     |
| 30653069 | RO       | THD <sub>UL3 min</sub>      |                              | x10,000     |
| 30703074 | RO       | THD <sub>I1 min</sub>       |                              | x10,000     |
| 30753079 | RO       | THD <sub>I2 min</sub>       | ]                            | x10,000     |
| 30803084 | RO       | THD <sub>I3 min</sub>       |                              | x10,000     |

Table 8.13: Memory minimum values last month

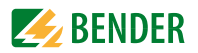

#### Max/Min log data structure

| Offset | Property | Description         | Format | Note               |
|--------|----------|---------------------|--------|--------------------|
| + 0    | RO       | Max resp. Min value | INT32  |                    |
| + 2    | RO       | HiWord: Year        | UINT16 | 199<br>(year-2000) |
|        | RO       | LoWord: Month       |        | 112                |
| + 3    | RO       | HiWord: Date: Day   | LUNT16 | 128/29/30/31       |
|        | RO       | LoWord: Hour        | OINTIG | 023                |
| + 4    | RO       | HiWord: Minute      | UINT16 | 059                |
|        | RO       | LoWord: Second      |        | 059                |

Table 8.14: Max/Min log data structure

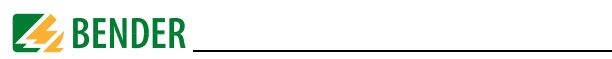

### 8.8 Setup parameters

| Register | Property | Description                               | Format | Range/unit                                                             |
|----------|----------|-------------------------------------------|--------|------------------------------------------------------------------------|
| 6000     | RW       | Voltage transformer ratio                 | UINT16 | 1*2200                                                                 |
| 6001     | RW       | Measuring current trans-<br>former ratio  | UINT16 | 1*6000<br>(current input 5 A)<br>1*30000<br>(current input 1 A)        |
| 6002     | RW       | Wiring mode                               | UINT16 | 0 = WYE <sup>*</sup><br>1 = DELTA<br>2 = DEMO                          |
| 6003     | RW       | Device address Modbus<br>RTU              | UINT16 | 1247<br>(100*)                                                         |
| 6004     | RW       | Modbus RTU<br>baud rate                   | UINT16 | 0 = 1200  1 = 2400  2 = 4800  3 = 9600*  4 = 19200                     |
| 6005     | RW       | Modbus RTU parity                         | UINT16 | 0 = 8N2; 1 = 8O1<br>2 = 8E1 <sup>*</sup> ; 3 = 8N1<br>4 = 8O2; 5 = 8E2 |
| 60066014 | Reserved |                                           |        |                                                                        |
| 6015     | RW       | Power factor $\lambda$ rule               | UINT16 | B1B0:<br>00* = IEC<br>01= IEEE<br>10 = -IEEE                           |
| 6016     | RW       | Calculation method S                      | UINT16 | B1B0:<br>00* = vector<br>01 = scalar                                   |
| 6017     | RW       | Polarity measuring current transformer L1 | UINT16 | 0* = normal<br>1 = reversed                                            |
| 6018     | RW       | Polarity measuring current transformer L2 | UINT16 | 0* = normal 1=reversed                                                 |
| 6019     | RW       | Polarity measuring current transformer L3 | UINT16 | 0=normal 1=reversed                                                    |
| 6020     | RW       | Demand measurement period                 | UINT16 | 1, 2, 3, 5, 10, 15*, 60<br>minutes                                     |
| 6021     | RW       | Number of sliding<br>windows              | UINT16 | 1*15                                                                   |
| 60226045 | Reserved |                                           |        |                                                                        |
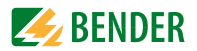

| Register | Property      | Description                | Format               | Range/unit                                                                      |  |  |
|----------|---------------|----------------------------|----------------------|---------------------------------------------------------------------------------|--|--|
| 6046     | RW            | Setpoints DI1/ DI2         | Soo "Digi            | tal input cotroint data                                                         |  |  |
| 6047     | RW            | Setpoints DI3 / DI4        | structure            | (register 6046, 6047 and                                                        |  |  |
| 6048     | RW            | Setpoints DI5 / DI6        | 6048)" or            | n page 74.                                                                      |  |  |
| 60496071 |               | Reserv                     | ved                  |                                                                                 |  |  |
| 60726080 | RW Setpoint 1 |                            |                      |                                                                                 |  |  |
| 60816089 | RW            | Setpoint 2                 |                      |                                                                                 |  |  |
| 60906098 | RW            | Setpoint 3                 |                      |                                                                                 |  |  |
| 60996107 | RW            | Setpoint 4                 |                      |                                                                                 |  |  |
| 61086016 | RW            | Setpoint 5                 | See "Con<br>ture" on | trol setpoints data struc-<br>page 75.                                          |  |  |
| 61176125 | RW            | Setpoint 6                 |                      | 5                                                                               |  |  |
| 61266134 | RW            | Setpoint 7                 |                      |                                                                                 |  |  |
| 61356143 | RW            | Setpoint 8                 | etpoint 8            |                                                                                 |  |  |
| 61446152 | RW            | RW Setpoint 9              |                      |                                                                                 |  |  |
| 61536271 |               | Reserved                   |                      |                                                                                 |  |  |
| 6272     | RW            | Enable energy pulse        | UINT16               | 0* = disabled<br>1 = enabled                                                    |  |  |
| 6273     | RW            | Pulse constant             | UINT16               | 0* = 1000 imp/kxh                                                               |  |  |
| 6274     | RW            | Read time                  | UINT16               | 0*                                                                              |  |  |
| 62756289 |               | Reserv                     | ved                  |                                                                                 |  |  |
| 6290     | WO            | Clear all energy registers | UINT16               | Writing 0xFF00 to the reg-<br>ister clears the energy val-<br>ues               |  |  |
| 6291     | WO            | Clear event log            | UINT16               | Writing 0xFF00 to the reg-<br>ister resets the pointer of<br>the event log to 0 |  |  |
| 6292     | WO            | Clear demand of this month | UINT16               | Writing 0xFF00 to the reg-<br>ister clears the demand<br>values of this month   |  |  |
| 6293     | WO            | Clear Max/Min log          | UINT16               | Writing 0xFF00 to the reg-<br>ister clears the values of<br>the Max/Min log     |  |  |
| 62946329 | Reserved      |                            |                      |                                                                                 |  |  |

Table 8.15: Setup parameters

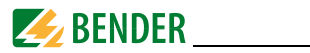

# 8.8.1 Digital input setpoint data structure (register 6046, 6047 and 6048)

#### Digital inputs DI1 and DI2

| DI                      | D        | 011 |     |          |     |     |
|-------------------------|----------|-----|-----|----------|-----|-----|
| Bit                     | 1510     | 9   | 8   | 72       | 1   | 0   |
| Triggers digital output | Reserved | DO2 | D01 | Reserved | DO2 | D01 |

Table 8.16: Register 6046

#### **Digital inputs DI3 and DI4**

| DI                      | D        | 13  |     |          |     |     |
|-------------------------|----------|-----|-----|----------|-----|-----|
| Bit                     | 1510     | 9   | 8   | 72       | 1   | 0   |
| Triggers digital output | Reserved | DO2 | D01 | Reserved | DO2 | D01 |

Table 8.17: Register 6047

#### **Digital inputs DI5 and DI6**

| DI                      | D        | 015 |     |          |     |     |
|-------------------------|----------|-----|-----|----------|-----|-----|
| Bit                     | 1510     | 9   | 8   | 72       | 1   | 0   |
| Triggers digital output | Reserved | DO2 | D01 | Reserved | DO2 | D01 |

Table 8.18: Register 6048

#### Example:

If register 6046 contains a value of 0x101, it means the following: After being enabled

- DI1 controls output DO2
- DI2 controls output DO1.

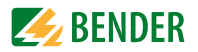

#### Control setpoints data structure

| Offset | Property | Description                                  | Format | Range/options                                           |
|--------|----------|----------------------------------------------|--------|---------------------------------------------------------|
| + 0    | RW       | Туре                                         | UINT16 | 0 = disabled<br>1 = over setpoint<br>2 = under setpoint |
| + 1    | RW       | Parameters <sup>1)</sup>                     | UINT16 | 116                                                     |
| + 2    | RW       | Threshold value exceeded                     | INT32  | /                                                       |
| + 4    | RW       | Value below<br>release threshold             | INT32  | /                                                       |
| + 6    | RW       | Response thresh-<br>old value delay<br>delay | UINT16 | 09999 (s)                                               |
| + 7    | RW       | Release thresh-<br>old value delay           | UINT16 | 09999 (s)                                               |
| + 8    | RW       | Trigger <sup>2)</sup>                        | UINT16 | 021                                                     |

#### Table 8.19: Control setpoints data structure

#### Comments relating to the table above

# <sup>1)</sup> Parameter

| Key | Parameters       | Scale/ unit     | Key | Parameters                 | Scale/ unit     |
|-----|------------------|-----------------|-----|----------------------------|-----------------|
| 0   | _                | —               | 9   | TEHDU                      | x10,000         |
| 1   | U <sub>LN</sub>  | x100, V         | 10  | TEHD                       | x10,000         |
| 2   | U <sub>LL</sub>  | x100, V         | 11  | TOHDU                      | x10,000         |
| 3   | 1                | x 1,000, A      | 12  | TOHD                       | x10,000         |
| 4   | P <sub>ges</sub> | x1,000, kW      | 13  | Demand<br>P <sub>ges</sub> | x1,000, kW      |
| 5   | S <sub>ges</sub> | x1,000,<br>kvar | 14  | Demand<br>Q <sub>ges</sub> | x1,000,<br>kvar |
| 6   | $\lambda_{ges}$  | x1,000          | 15  | Demand<br>S <sub>ges</sub> | x1,000,<br>kVA  |
| 7   | THDU             | x10,000         | 16  | Ø Demand I                 | x1,000, A       |
| 8   | THDI             | x10,000         |     |                            |                 |

Table 8.20: Setpoint parameter

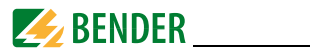

# <sup>2)</sup> Trigger

| Кеу    | 0 | 1   | 2   | 321      |
|--------|---|-----|-----|----------|
| Action | / | DO1 | DO2 | Reserved |

Table 8.21: Setpoint trigger

# 8.9 Event log (SOE log)

Each SOE event occupies 8 registers, as shown in the following table. The internal data structure of the event log is listed in Table 8.23 on page 77.

| Register   | Property | Description | Format                    |
|------------|----------|-------------|---------------------------|
| 1000010007 | RO       | Event 1     |                           |
| 1000810015 | RO       | Event 2     |                           |
| 1001610023 | RO       | Event 3     |                           |
| 1002410031 | RO       | Event 4     |                           |
| 1003210039 | RO       | Event 5     |                           |
| 1004010047 | RO       | Event 6     |                           |
| 1004810055 | RO       | Event 7     | see Table 8.23 on page 77 |
| 1005610063 | RO       | Event 8     |                           |
| 1006410071 | RO       | Event 9     |                           |
| 1007210079 | RO       | Event 10    |                           |
| 1008010087 | RO       | Event 11    |                           |
|            |          | •           |                           |
| 1050410511 | RO       | Event 64    |                           |

Table 8.22: Event log (SOE log)

#### Event data structure (SOE log)

The following table describes the internal data structure of the 8 registers which belong to each event in the SOE log.

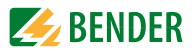

| Offset | Property | Description                                      |
|--------|----------|--------------------------------------------------|
| + 0    | RO       | Reserved                                         |
| + 1    | RO       | Event classification (see Table 8.24 on page 82) |
| + 2    | RO       | HiWord: Year-2000<br>LoWord: Month (112)         |
| + 3    | RO       | HiWord: Day (031)<br>LoWord: Hour (123)          |
| + 4    | RO       | HiWord: Minute (059)<br>LoWord: Second (059)     |
| + 5    | RO       | Millisecond (0999)                               |
| + 6    | RO       | HiWord: Event value                              |
| + 7    | RO       | LoWord: Event value                              |

### Table 8.23: Event data structure

#### Event classification (SOE log)

| Event<br>classification | Event sub-<br>classification | Event value option | Description                                         |  |  |
|-------------------------|------------------------------|--------------------|-----------------------------------------------------|--|--|
|                         | 1                            | 1/0                | Digital input 1 closed/open                         |  |  |
|                         | 2                            | 1/0                | Digital input 2 closed/open                         |  |  |
| 1                       | 3                            | 1/0                | Digital input 3 closed/open                         |  |  |
|                         | 4                            | 1/0                | Digital input 4 closed/open                         |  |  |
|                         | 5                            | 1/0                | Digital input 5 closed/open                         |  |  |
|                         | 6                            | 1/0                | Digital input 6 closed/open                         |  |  |
|                         | 1                            | 1/0                | Digital output 1 closed/open by Modbus access       |  |  |
|                         | 2                            | 1/0                | Digital output 2 closed/open by Modbus access       |  |  |
|                         | 34                           |                    | Reserved                                            |  |  |
| 2                       | 5                            | 1/0                | Digital output 1 closed/open by setpoint            |  |  |
|                         | 6                            | 1/0                | Digital output 2 closed/open by setpoint            |  |  |
|                         | 78                           |                    | Reserved                                            |  |  |
|                         | 9                            | 1/0                | Digital output 1 closed/open by button on the front |  |  |

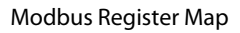

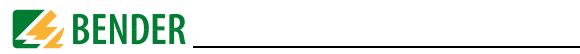

| Event<br>classification | Event sub-<br>classification | Event value option        | Description                                         |
|-------------------------|------------------------------|---------------------------|-----------------------------------------------------|
|                         | 10                           | 1/0                       | Digital output 2 closed/open by button on the front |
|                         | 1114                         |                           | Reserved                                            |
| 2                       | 15                           | 1/0                       | Digital output 1 closed/open by DI setpoint         |
|                         | 16                           | 1/0                       | Digital output 2 closed/open by DI setpoint         |
|                         | 1718                         |                           | Reserved                                            |
|                         | 1                            | Trigger value<br>x 100    | >-Setpoint U <sub>LN</sub> exceeded                 |
|                         | 2                            | Trigger value<br>x 100    | >-Setpoint U <sub>LL</sub> exceeded                 |
|                         | 3                            | Trigger value<br>x 1000   | >-Setpoint / exceeded                               |
|                         | 4                            | Trigger value             | >-Setpoint P <sub>ges</sub> exceeded                |
| -                       | 5                            | Trigger value             | >-Setpoint Q <sub>ges</sub> exceeded                |
|                         | 6                            | Trigger value<br>x 1000   | >-Setpoint $\lambda_{ges}$ exceeded                 |
|                         | 7                            | Trigger value<br>x 10,000 | >-Setpoint THD <sub>U</sub> exceeded                |
|                         | 8                            | Trigger value<br>x 10,000 | >-Setpoint THD <sub>I</sub> exceeded                |
| 3                       | 9                            | Trigger value<br>x 10,000 | >-Setpoint TEHD <sub>U</sub> exceeded               |
|                         | 10                           | Trigger value<br>x 10,000 | >-Setpoint TEHD <sub>I</sub> exceeded               |
|                         | 11                           | Trigger value<br>x 10,000 | >-Setpoint TOHD <sub>U</sub> exceeded               |
|                         | 12                           | Trigger value<br>x 1000   | >-Setpoint TOHD <sub>I</sub> exceeded               |
|                         | 13                           | Trigger value<br>x 1000   | >-Setpoint demand P <sub>ges</sub> exceeded         |
|                         | 14                           | Trigger value<br>x 1000   | >-Setpoint demand Q <sub>ges</sub> exceeded         |
|                         | 15                           | Trigger value<br>x 1000   | >-Setpoint demand S <sub>ges</sub> exceeded         |
|                         | 16                           | Trigger value<br>x 100    | >-Setpoint demand / exceeded                        |
|                         | 17                           | Return value<br>x 100     | >-Setpoint U <sub>LN</sub> return                   |

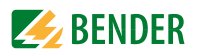

| Event classification | Event sub-<br>classification | Event value option       | Description                                |
|----------------------|------------------------------|--------------------------|--------------------------------------------|
|                      | 18                           | Return value<br>x 100    | >-Setpoint U <sub>LL</sub> return          |
|                      | 19                           | Return value<br>x 1000   | >-Setpoint / return                        |
|                      | 20                           | Return value             | >-Setpoint P <sub>ges</sub> return         |
|                      | 21                           | Return value             | >-Setpoint Q <sub>ges</sub> return         |
|                      | 22                           | Return value<br>x 1000   | >-Setpoint $\lambda_{ges}$ return          |
|                      | 23                           | Return value<br>x 10,000 | >-Setpoint THD <sub>U</sub> return         |
|                      | 24                           | Return value<br>x 10.000 | >-Setpoint THD <sub>I</sub> return         |
|                      | 25                           | Return value<br>x 10.000 | >-Setpoint TEHD <sub>U</sub> return        |
|                      | 26                           | Return value<br>x 10.000 | >-Setpoint TEHD <sub>I</sub> return        |
|                      | 27                           | Return value<br>x 10.000 | >-Setpoint TOHD <sub>U</sub> return        |
| 3                    | 28                           | Return value<br>x 1000   | >-Setpoint TOHD <sub>I</sub> return        |
|                      | 29                           | Return value<br>x 1000   | >- Setpoint demand P <sub>ges</sub> return |
|                      | 30                           | Return value<br>x 1000   | >-Setpoint demand Q <sub>ges</sub> return  |
|                      | 31                           | Return value<br>x 1000   | >-Setpoint demand S <sub>ges</sub> return  |
|                      | 32                           | Return value<br>x 100    | >-Setpoint demand <i>lreturn</i>           |
|                      | 33                           | Trigger value<br>x 100   | Under <-Setpoint U <sub>LN</sub>           |
|                      | 34                           | Trigger value<br>x 100   | Under <-Setpoint U <sub>LL</sub>           |
|                      | 35                           | Trigger value<br>x 1000  | Under <-Setpoint /                         |
|                      | 36                           | Trigger value            | Under <-Setpoint P <sub>ges</sub>          |
|                      | 37                           | Trigger value            | Under <-setpoint Q <sub>ges</sub>          |
|                      | 38                           | Trigger value<br>x 1000  | Under <-Setpoint $\lambda_{ges}$           |

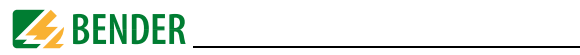

| Event classification | Event sub-<br>classification | Event value option        | Description                              |
|----------------------|------------------------------|---------------------------|------------------------------------------|
|                      | 39                           | Trigger value<br>x 10.000 | Under <-Setpoint THD <sub>U</sub>        |
|                      | 40                           | Trigger value<br>x 10.000 | Under <-Setpoint THD <sub>I</sub>        |
|                      | 41                           | Trigger value<br>x 10.000 | Under <-Setpoint TEHD <sub>U</sub>       |
|                      | 42                           | Trigger value<br>x 10.000 | Under <-Setpoint TEHD <sub>I</sub>       |
|                      | 43                           | Trigger value<br>x 10.000 | Under <-Setpoint TOHD <sub>U</sub>       |
|                      | 44                           | Trigger value<br>x 1000   | Under <-Setpoint TOHD <sub>I</sub>       |
|                      | 45                           | Trigger value<br>x 1000   | Under <-Setpoint demand P <sub>ges</sub> |
|                      | 46                           | Trigger value<br>x 1000   | Under <-Setpoint demand Q <sub>ges</sub> |
|                      | 47                           | Trigger value<br>x 1000   | Under <-Setpoint demand S <sub>ges</sub> |
| 3                    | 48                           | Trigger value<br>x 100    | Under <-Setpoint demand /                |
|                      | 49                           | Return value<br>x 100     | <-Setpoint U <sub>LN</sub> return        |
|                      | 50                           | Return value<br>x 100     | <-Setpoint U <sub>LL</sub> return        |
|                      | 51                           | Return value<br>x 1000    | <-Setpoint / return                      |
|                      | 52                           | Return value              | <-Setpoint P <sub>ges</sub> return       |
|                      | 53                           | Return value              | <-Setpoint Q <sub>ges</sub> return       |
|                      | 54                           | Return value<br>x 1000    | <-Setpoint $\lambda_{ges}$ return        |
|                      | 55                           | Return value<br>x 10.000  | <-Setpoint THD <sub>U</sub> return       |
|                      | 56                           | Return value<br>x 10.000  | <-Setpoint THD <sub>I</sub> return       |
|                      | 57                           | Return value<br>x 10.000  | <-Setpoint TEHD <sub>U</sub> return      |
|                      | 58                           | Return value<br>x 10.000  | <-Setpoint TEHD <sub>I</sub> return      |

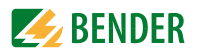

| Event<br>classification | Event sub-<br>classification | Event value option       | Description                                                                                               |  |
|-------------------------|------------------------------|--------------------------|----------------------------------------------------------------------------------------------------|--|
|                         | 59                           | Return value<br>x 10,000 | <-Setpoint TOHD <sub>U</sub> return                                                                       |  |
|                         | 60                           | Return value<br>x 1000   | <-Setpoint TOHD <sub>I</sub> return                                                                       |  |
|                         | 61                           | Return value<br>x1000    | <-Setpoint demand P <sub>ges</sub> return                                                                 |  |
|                         | 62                           | Return value<br>x1000    | <-Setpoint demand Q <sub>ges</sub> return                                                                 |  |
|                         | 63                           | Return value<br>x 1000   | <-Setpoint demand S <sub>ges</sub> return                                                                 |  |
|                         | 64                           | Return value<br>x 100    | <-Setpoint demand / return                                                                                |  |
| 3                       |                              | Bit 31                   | Shows which DO is being triggered by  DI setpoint<br>0 = open<br>1 = closed                               |  |
|                         | 65                           | Bits 1630                | Shows which DI is being triggered by DO<br>1 = DI1<br>2 = DI2<br>3 = DI3<br>4 = DI4<br>5 = DI5<br>6 = DI6 |  |
|                         |                              | Bits 215                 | Reserved                                                                                                  |  |
|                         |                              | Bits 01                  | Shows which DO is being triggered by the associated DI:<br>Bit 0 = DO1/ Bit 1 = DO2                       |  |
|                         | 6669                         |                          | Reserved                                                                                                  |  |
|                         | 1                            | 0                        | Supply voltage on                                                                                         |  |
|                         | 2                            | 0                        | Supply voltage off                                                                                        |  |
|                         | 3                            | 0                        | Setup changed via device buttons                                                                          |  |
|                         | 4                            | 0                        | Setup changed via communications                                                                          |  |
|                         | 5                            | 0                        | Counter DI cleared via communication                                                                      |  |
| 4                       | 6                            | 0                        | Event log cleared via device buttons                                                                      |  |
|                         | 7                            | 0                        | Event log cleared<br>via communications                                                                   |  |
|                         | 8                            | 0                        | Energy values cleared via device buttons                                                                  |  |
|                         | 9                            | 0                        | Energy values cleared via communications                                                                  |  |
|                         | 10                           | 0                        | Peak demand of this month cleared via device buttons                                                      |  |
|                         | 11                           | 0                        | Peak demand of this month cleared via communications                                                      |  |

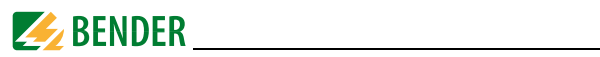

| Event<br>classification | Event sub-<br>classification | Event value option | Description                                                     |
|-------------------------|------------------------------|--------------------|-----------------------------------------------------------------|
|                         | 12                           | 0                  | Max/Min value log of this month cleared via device but-<br>tons |
| 4                       | 13                           | 0                  | Max/Min log of this month cleared via communications            |
|                         | 14                           | Reserved           |                                                                 |
| 5                       | 16                           | Reserved           |                                                                 |
| 6                       | 117                          | Reserved           |                                                                 |

Table 8.24: Event classification

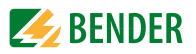

# 8.10 Time setting

There are two time register formats supported by PEM533:

- 1. Year/Month/Day/Hour/Minute/Secondregister 9000...9002
- 2. UNIX-timeregister 9004

When sending the time via Modbus communications, care should be taken to only write one of the two time register sets. All registers within a time register set must be written in a single transaction.

If all the registers **9000...9004** are set, both timestamp registers will be updated to reflect the new time specified in the UNIX time register set. Time specified in the first display format will be ignored.

Optionally, the register **9003** displays milliseconds. When broadcasting time, the function code has to be set to 0x10 (Preset Multiple Register). Incorrect date or time values will be rejected by the measuring device.

| Register | Property | Description            | Format | Note                                                                               |
|----------|----------|------------------------|--------|------------------------------------------------------------------------------------|
| 9000     | RW       | Year and<br>month      | UINT16 | HiWord: Year - 2000<br>LoWord: Month (112)                                         |
| 9001     | RW       | Day and<br>hour        | UINT16 | HiWord: Day (128/29/<br>30/31) LoWord: Hour<br>(023)                               |
| 9002     | RW       | Minute and sec-<br>ond | UINT16 | HiWord: Minute (059)<br>LoWord: Second (059)                                       |
| 9003     | RW       | Millisecond            | UINT16 | 0999                                                                               |
| 9004     | RW       | UNIX time              | UINT32 | Time in seconds elapsed<br>since January 01, 1970<br>(00:00:00 h)<br>(04102444799) |

Table 8.25: Timestamp register

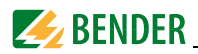

# 8.11 DOx control

The control register of the digital outputs are implemented as Write-Only registers (WO) and can be controlled with the function code 0x05. In order to query the current DO status, the register **0081** have to be read out.

PEM533 supports the execution of commands to the outputs in two steps (**ARM before EXECUTING**): Before sending an open or close command to one of the outputs, it must be activated first. This is achieved by writing 0xFF00 to the appropriate DO register. If an "Execute" command is not received within 15 seconds, the output will be deactivated again.

Each command that is to be sent to an output not being activated before will be ignored by the PEM533 and instead will be returned as exception code 0x04.

| Register | Property | Format | Description            |
|----------|----------|--------|------------------------|
| 9100     | WO       | UINT16 | Activate DO1 close     |
| 9101     | WO       | UINT16 | Execute DO1 close      |
| 9102     | WO       | UINT16 | Activate open DO1 open |
| 9103     | WO       | UINT16 | Execute DO1 open       |
| 9104     | WO       | UINT16 | Activate DO2 close     |
| 9105     | WO       | UINT16 | Execute DO2 close      |
| 9106     | WO       | UINT16 | Activate DO2 open      |
| 9107     | WO       | UINT16 | Execute DO2 open       |
| 91089165 |          |        | Reserved               |

Table 8.26: Digital output control register

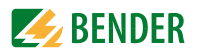

# 8.12 Universal measuring device information

| Register  | Proper<br>ty | Description                         | Format | Note                           |
|-----------|--------------|-------------------------------------|--------|--------------------------------|
| 9800 9819 | RO           | Model <sup>*</sup>                  | UINT16 | see Table 8.28 on<br>page 85   |
| 9820      | RO           | Software version                    | UINT16 | e.g.: 10000 =<br>V1.00.00      |
| 9821      | RO           | Protocol version                    | UINT16 | e.g.: 40 = V4.0                |
| 9822      | RO           | Software update date<br>(year-2000) | UINT16 |                                |
| 9823      | RO           | Software update date:<br>Month      | UINT16 | e.g.: 080709 = July 9,<br>2008 |
| 9824      | RO           | Software update date:<br>Date: day  | UINT16 |                                |
| 9825      | RO           | Serial number                       |        |                                |
| 98279829  | Reser        |                                     | rved   |                                |
| 9830      | RO           | Measuring current<br>input          | UINT16 | 1 / 5 (A)                      |
| 9831      | RO           | US                                  | UINT16 | 100/400 (V)                    |

Table 8.27: Measuring device information

\* The model of the universal measuring device is included in the registers 9800...9819. A coding example is given in the table below using the "PEM533" by way of example.

| Register | Value (Hex) | ASCII |
|----------|-------------|-------|
| 9800     | 0x50        | Р     |
| 9801     | 0x45        | E     |
| 9802     | 0x4D        | М     |
| 9803     | 0x35        | 5     |
| 9804     | 0x33        | 3     |
| 9805     | 0x33        | 3     |
| 98069819 | 0x20        | Null  |

Table 8.28: ASCII coding of "PEM533"

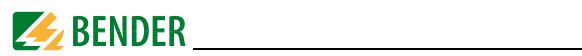

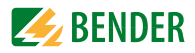

# 9. Technical data

## Insulation co-ordination

| Measuring circuit        |       |
|--------------------------|-------|
| Rated insulation voltage | 300 V |
| Overvoltage category     |       |
| Pollution dearee         |       |
|                          |       |

## Supply circuit

| Rated insulation voltage | 300 V |
|--------------------------|-------|
| Overvoltage category     |       |
| Pollution degree         | 2     |

# Supply voltage

| Rated supply voltage U <sub>S</sub> |          | 250 V |
|-------------------------------------|----------|-------|
| Frequency range of $U_{\rm S}$      | DC, 44 4 | 40 Hz |
| Power consumption                   | ≤        | 5 V A |

### Measuring circuit

## Measuring voltage inputs

| $U_{1,1,N,1,2,N,1,3,N}$   | 230 V    |
|---------------------------|----------|
|                           | 400 V    |
| Measuring range           |          |
| Internal resistance (L-N) | > 500 kΩ |

## Measuring current inputs

| External meas | uring current transformer | . should at least comply with accuracy class 0.5 S |
|---------------|---------------------------|----------------------------------------------------|
| Burden        |                           | n.A., internal current transformers                |
| Measuring rar | 1ge                       | 0.1                                                |
| PEM533        |                           |                                                    |
|               | / <sub>N</sub>            | 5 A                                                |
|               | CT transformer ratio      |                                                    |
| PEM533-251    |                           |                                                    |
|               | / <sub>N</sub>            | 1 A                                                |
|               | CT transformer ratio      |                                                    |

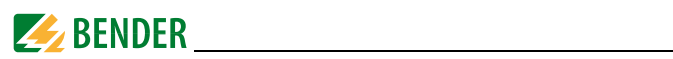

# Accuracies (of measured value/of full scale value)

| ± 0.2 % of measured value                                       |
|-----------------------------------------------------------------|
| . $\pm 0.2$ % of measured value / $+0.05$ % of full scale value |
|                                                                 |
| ± 0.02 Hz                                                       |
| ±1°                                                             |
| acc. to DIN EN 62053-22 (VDE 0418 Teil 3-22)                    |
| acc. to DIN EN 61557-12 (VDE 0413-12), Kap. 4.7.6               |
| ues                                                             |
| acc. to DIN EN 61557-12 (VDE 0413-12), chapter 4.7.5            |
| acc. to DIN EN 61557-12 (VDE 0413-12), chapter4.7.4             |
|                                                                 |

#### Interface

| Interface / protocol                           | RS-485 / Modbus RTU        |
|------------------------------------------------|----------------------------|
| Baud rate                                      | 1.2 19.2 kBit/ s           |
| Cable length                                   | 01200 m                    |
| Recommended cable                              |                            |
| (shielded, shield connected to PE on one side) | min. J-Y(St)Y min. 2 x 0.8 |

## Switching elements

| Outputs                   |          |              | 2 N,         | /O contacts                   |
|---------------------------|----------|--------------|--------------|-------------------------------|
| Operating principle       |          |              | N/0          | O operation                   |
| Rated operational voltage | AC 230 V | DC 24 V      | AC 110 V     | DC 12 V                       |
| Rated operational current | 5 A      | 5 A          | 6 A          | 5 A                           |
| Minimum contact rating    |          |              | 1 mA at AC/  | $/\text{DC} \ge 10 \text{ V}$ |
| Inputs                    | θ        | electrically | separated di | gital inputs                  |
| / <sub>min</sub>          |          |              |              | 2.4 mA                        |
| U <sub>DI</sub>           |          |              |              | DC 24 V                       |

#### Environment/EMC

| EMC                                                                        | IEC 61326-1 |
|----------------------------------------------------------------------------|-------------|
| Operating temperature                                                      | 25+55 ℃     |
| Climatic class according to IEC 60721 (stationary use)                     | 3K5         |
| Classification of mechanical conditions acc. to IEC 60721 (stationary use) | 3M4         |

## Connection

| Connection screw terminal |
|---------------------------|
|---------------------------|

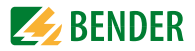

#### Other

| Degree of protection, installation | IP20     |
|------------------------------------|----------|
| Degree of protection, front        | IP65     |
| Weight                             | ≤ 1100 g |

# 9.1 Standards and certifications

PEM533 was designed in accordance with the following standards:

DIN EN 62053-22 (VDE 0418 Part 3-22)

Electricity meter equipment (AC) - Particular requirements - Part 22: Static meters for active energy (classes 0,2 S and 0,5 S (IEC 62053);

DIN EN 61557-12 (VDE 0413-12)

Elektrische Sicherheit in Niederspannungsnetzen bis AC 1000 V und DC 1500 V – Geräte zum Prüfen, Messen oder Überwachen von Schutzmaßnahmen – Teil 12: (Electrical safety in low voltage distribution systems up to AC 1000 V and DC 1500 V - Equipment for testing, measuring or monitoring of protective measures -Part 12)Performance measuring and monitoring device (PMD)

# 9.2 Ordering information

| Туре                        | Current input | Article number |
|-----------------------------|---------------|----------------|
| PEM533 230/400 V, 50 Hz     | 5 A           | B 9310 0533    |
| PEM533-251 230/400 V, 50 Hz | 1 A           | B 9310 0534    |
| PEM533-455 400/690 V, 50 Hz | 5 A           | B 9310 0535    |
| PEM533-451 400/690 V, 50 Hz | 1 A           | B 9310 0536    |

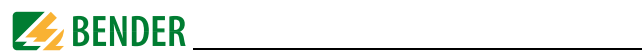

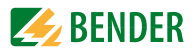

# INDEX

# Α

Apparent power, calculation 43 Application example 15 Area of application 13

## В

Back-up fuses 19 Button - Energy 37

# С

Commissioning 25 Connection diagram - Three-phase 3-wire systems 22 - Three-phase 4-wire system 21 Connection via voltage transformers 23 Control - Digital outputs 84 Control setpoint 47

## D

Demand 46 Demand display 31 Demand, length of measurement period 46 Description of function 16 Device features 13 Digital inputs 23 Digital output 23 - Modbus control 84 Dimension diagram 17 Display mode - Data display 32 - Standard display 32

# Ε

Energy pulsing - activate/deactivate 41 - Display 45 - LED indication 32 Event - Classification 77 - Memory 50

- Modbus register 76

### F

Front panel mounting 18 Front view 16

#### Η

Harmonics 36, 51 How to use this manual 7

# I

Icons 7 Inputs, digital 23 Installation 17 Intended use 11

#### Κ

k-factor 36

# L

LC display - Power and current demands 31 - Standard display areas 29—?? - Standard display indications ??—30 - TEST 28

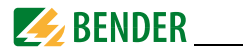

LED indication 32

# Μ

Measuring current transformers 19 Modbus

Basic measurements 53
Energy measurement 56
Event log 76
Measuring device information 85
Peak demand 63
Register Map 53
Setup parameters 72
SOE log 76

# 0

Operating elements 27 Output, digital 23

# Ρ

Phase angle - Current 45 - Voltage 45 Power factor rules 43 Power Quality 51

# R

Rear view 16

# S

Safety instructions 12, 17 Service 8 Set demand period 46 Setpoint, digital inputsand outputs 48 Setup - Adjustment options 40—43 SOE log - Data structure 64 - Modbus 76 Start 39 - Meaning of the buttons 38 - Overview diagram menu 38 - SETUP mode 38 Support 8

# Т

Technical data 87 TEHD 36, 47, 51 THD 36 TOHD 36, 47, 51 Total harmonic distortion 36 total harmonic distortion 36

# υ

Unbalance 52

### ۷

Versions 14

### W

Wiring diagram 20 Work activities on electrical installations 11 workshops 9

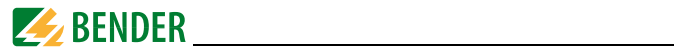

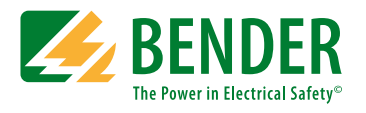

### Bender GmbH & Co. KG

Londorfer Str. 65 • 35305 Gruenberg • Germany P. O. Box 1161 • 35301 Gruenberg • Germany

Tel.: +49 6401 807-0 Fax: +49 6401 807-259

E-Mail: info@bender.de www.bender.de

**BENDER** Group